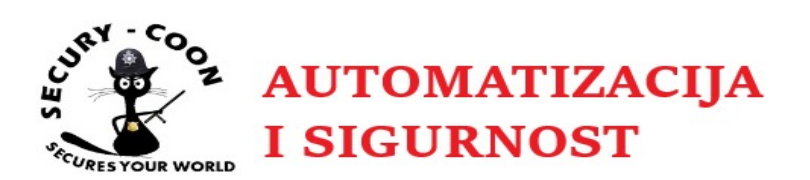

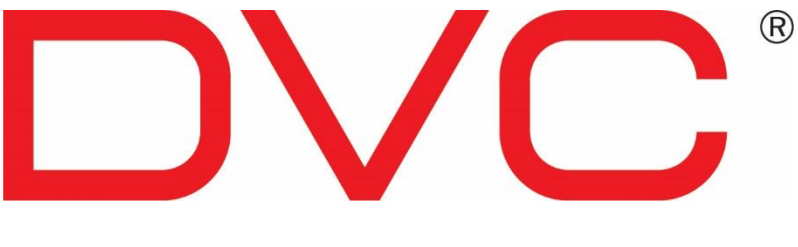

# **PTZ Kamera**

## Korisničke upute

Molimo pažljivo pročitajte ove upute prije upotrebe proizvoda i zadržite ih za daljnju uporabu

## O priručniku

- Ovaj priručnik je samo za korisničku referencu, bez pravnih ograničenja.
- Ovaj priručnik dostupan je za mnoge modele. Neke funkcije predstavljene u priručniku možda neće biti dostupne za neke modele. Uzmite stvarne modele kao standard.
- Sadržaj ovog priručnika može se promijeniti bez prethodne najave, a ažuriranja će se dodati u novu verziju ovog priručnika.
- Ovaj priručnik može sadržavati nekoliko tehnički neispravnih mjesta ili pogrešaka u ispisu, slobodno nas obavijestite. Spremni ćemo poboljšati ili ažurirati postupke opisane u priručniku.

## Napomene o sigurnosti

- Za povezivanje koristite navedeno napajanje.
- Ne pokušavajte rastaviti kameru; kako biste spriječili električni udar, nemojte uklanjati vijke ili poklopce.
- U unutrašnjosti nema dijelova koje korisnik može servisirati. Molimo kontaktirajte najbliži servisni centar što je prije moguće ako dođe do greške.
- Izbjegavajte neispravan rad, udarne vibracije, snažno pritiskanje koje mogu oštetiti proizvod.
- Nemojte koristiti korozivni deterdžent za čišćenje glavnog dijela fotoaparata. Ako je
  potrebno, obrišite nečistoću mekom suhom krpom; za teško onečišćenje koristite
  neutralni deterdžent. Bilo koje sredstvo za čišćenje visokokvalitetnog namještaja je
  primjenjivo.
- Izbjegavajte usmjeravanje fotoaparata izravno prema izuzetno svijetlim objektima, poput sunca, jer to može oštetiti senzor slike.
- Slijedite upute za instalaciju fotoaparata. Ne vraćajte kameru unatrag jer će se primiti slika za vožnju unatrag.
- Nemojte ga koristiti ako temperatura, vlaga i napajanje prekoračuju ograničene odredbe.
- Držite se dalje od izvora topline poput radijatora, toplinskih uređaja, štednjaka itd.
- Ne izlažite proizvod izravnom strujanju zraka iz klima uređaja. Inače, to može prouzročiti kondenzaciju vlage u prozirnoj kupoli zbog temperaturne razlike između unutarnje i vanjske strane kupolaste kamere.

## Odricanje

- Što se tiče proizvoda s pristupom Internetu, upotreba proizvoda bit će na vaš vlastiti rizik. Naša tvrtka bit će neodgovorna za nenormalan rad, curenje privatnosti ili druge štete proizašle iz cyber napada, hakerskog napada, inspekcije virusa ili drugih sigurnosnih rizika na Internetu; međutim, naša će tvrtka pružiti pravovremenu tehničku podršku ako je potrebno.
- Zakoni o nadzoru razlikuju se od zemlje do zemlje. Prije upotrebe ovog proizvoda u svrhu nadzora provjerite sve zakone u vašoj lokalnoj regiji. Nećemo preuzeti odgovornost za bilo kakve posljedice proizašle iz ilegalnih operacija.

## **Regulatorne informacije**

#### FCC Informacije

#### 1. FCC usklađenost

Proizvodi su testirani i pronađeni u skladu s propisima Vijeća FCC, odredbama dijela 15. pododjeljkom B. Ova su ograničenja osmišljena kako bi pružila razumnu zaštitu od štetnih smetnji. Ova oprema generira namjene i može zračiti radiofrekvencijsku energiju i, ako nije instalirana i ne koristi se u skladu s uputama za uporabu, može uzrokovati štetne smetnje u radio komunikaciji. Međutim, ne postoji jamstvo da se smetnje neće pojaviti u određenoj instalaciji. Korisnik će morati popraviti sučelje o svom trošku u slučaju da dođe do štetnih smetnji.

#### 2. FCC uvjeti:

Rad ovog proizvoda podliježe sljedećim dvama uvjetima: (1) ovaj uređaj ne smije uzrokovati štetno sučelje i (2) ovaj uređaj mora prihvatiti sve primljene smetnje, uključujući smetnje koje mogu prouzročiti neželjeni rad.CE Information

CE Proizvodi su proizvedeni u skladu sa sljedećim smjernicama. EMC direktiva 2014/30 / EU RoHS

Proizvodi su dizajnirani i proizvedeni u skladu s Direktivom EU RoHS Direktivom 2011/65 / EU i njezinim izmjenama i dopunama Direktivom EU 2015/863 o ograničenju upotrebe određenih opasnih tvari u električnoj i elektroničkoj opremi.

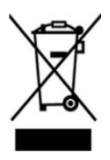

2012/19 / EU (WEEE direktiva): Direktiva o otpadu električne i elektroničke opreme (WEEE direktiva). Da bi se poboljšalo upravljanje okolišem WEEE, bitno je poboljšanje prikupljanja, obrade i recikliranja elektronike na kraju njihova života. Stoga se proizvod označen ovim simbolom mora zbrinuti na odgovoran način.

Direktiva 94/62 / EZ: Direktiva ima za cilj upravljanje ambalažom i ambalažnim otpadom te zaštitu okoliša. Ambalaža i ambalažni otpad proizvoda na koji se odnosi ovaj priručnik moraju se zbrinuti na određenim sabirnim mjestima radi pravilne reciklaže i zaštite okoliša.

REACH (EC1907 / 2006): REACH se odnosi na registraciju, ocjenu, autorizaciju i ograničenje kemikalija, čiji je cilj osigurati visoku razinu zaštite ljudskog zdravlja i okoliša boljom i ranijom identifikacijom suštinskih svojstava kemijskih tvari. Proizvod u ovom priručniku odnosi se na sukladnost s pravilima i propisima REACH-a. Za više informacija o REACH-u, posjetite web stranice DG RASTA ili ECHA-e.

## Sadržaj

| Poglavlje | 1 Uvoc    | 1                                 | . Error! Bookmark not defined. |
|-----------|-----------|-----------------------------------|--------------------------------|
| Poglavlje | 2 Povezi  | vanje mreže                       | . Error! Bookmark not defined. |
| 2.1       | LAN       |                                   | 2                              |
|           | 2.1.1     | Pristup preko IP-Tool             | 2                              |
|           | 2.1.2     | Direktni pristup preko IE         |                                |
| 2.2       | WAN .     |                                   | 5                              |
| Poglavlje | 3 Live V  | iew                               | Error! Bookmark not defined.   |
| Poglavlje | 4 Postav  | ljanje izbornika                  | Error! Bookmark not defined.   |
| 4.1       | Inform    | acije sustava                     | Error! Bookmark not defined.   |
| 4.2       | Postav    | ljanje sustava                    | Error! Bookmark not defined.   |
|           | 4.2.1     | Auto PT Flip                      |                                |
|           | 4.2.2     | Postavke jezika                   | Error! Bookmark not defined.   |
|           | 4.2.3     | RS485 postavke                    |                                |
|           | 4.2.4     | Postavke datuma                   | Error! Bookmark not defined.   |
|           | 4.2.5     | Postavke naslova                  | Error! Bookmark not defined.   |
|           | 4.2.6     | North postavke                    |                                |
|           | 4.2.7     | Nova Lozinka and Promjena Lozinke | Error! Bookmark not defined.   |
|           | 4.2.8     | Vrijeme Auto Izlaza               |                                |
| 4.3       | Postav    | ke kamere                         | Error! Bookmark not defined.   |
|           | 4.3.1     | Kontrola kamere                   | Error! Bookmark not defined.   |
|           | 4.3.2     | Postavke slike                    | Error! Bookmark not defined.   |
|           | 4.3.3     | Postavke objektiva                | Error! Bookmark not defined.   |
|           | 4.3.4     | Dan i Noć postavke                |                                |
|           | 4.3.5     | Kontrola infracrvene funkcije     |                                |
|           | 4.3.6     | Video Format                      |                                |
|           | 4.3.7     | Smart IR postavke                 |                                |
| 4.4       | Dome      | funkcije                          |                                |
|           | 4.4.1     | Preset postavke                   | .Error! Bookmark not defined.  |
|           | 4.4.2     | Cruise postavke                   |                                |
|           | 4.4.3     | Grupe postavke                    | .Error! Bookmark not defined.  |
|           | 4.4.4     | Postavljanje zadatka              | .Error! Bookmark not defined.  |
|           | 4.4.5     | Postavke praćenja                 | .Error! Bookmark not defined.  |
|           | 4.4.6     | Postavke alarma                   |                                |
|           | 4.4.7     | Početna pozicija                  | Error! Bookmark not defined.   |
|           | 4.4.8     | Postavke brisača                  | .Error! Bookmark not defined.  |
| 4.5       | Postav    | ke zaslona                        | Error! Bookmark not defined.   |
| 4.6       | Zadano    | o učitavanje                      | .Error! Bookmark not defined.  |
| Poglavlje | 5 Daljins | ska konfiguracija                 | Error! Bookmark not defined.   |
| 5.1       | Sistem    | ska konfiguracija                 | Error! Bookmark not defined.   |
|           | 5.1.1     | Osnovne informacije               | Error! Bookmark not defined.   |
|           | 5.1.2     | Datum i vrijeme konfiguracija     | Error! Bookmark not defined.   |
|           | 5.1.3     | Lokalna konfiguracija             | Error! Bookmark not defined.   |
|           | 5.1.4     | Pohrana                           | Error! Bookmark not defined.   |

| 5.2 | Konfiu | ıracija slike                | Error! Bookmark not defined. |
|-----|--------|------------------------------|------------------------------|
|     | 5.2.1  | Postavke zaslona             | Error! Bookmark not defined. |
|     | 5.2.2  | Video / Audio konfiguracija  |                              |
|     | 5.2.3  | OSD konfiguracija            |                              |
|     | 5.2.4  | Video Maska                  |                              |
| 5.3 | PTZ k  | onfiguracija                 |                              |
|     | 5.3.1  | PTZ i Lozinka postavke       |                              |
|     | 5.3.2  | Povrat                       | Error! Bookmark not defined. |
|     | 5.3.3  | PTZ funkcija                 |                              |
| 5.4 | Konfig | guracija alarma              |                              |
|     | 5.4.1  | Detekcija pokreta            |                              |
|     | 5.4.2  | Ostali alarmi                |                              |
|     | 5.4.3  | Alarmni ulaz                 |                              |
|     | 5.4.4  | Alarm Izlaz                  |                              |
|     | 5.4.5  | Alarmni server               |                              |
|     | 5.4.6  | Pametno praćenje             | Error! Bookmark not defined. |
| 5.5 | Konfig | guracija događaja            | Error! Bookmark not defined. |
|     | 5.5.1  | Iznimka                      | Error! Bookmark not defined. |
|     | 5.5.2  | Prijelaz preko linije        | Error! Bookmark not defined. |
|     | 5.5.3  | Upad u prostor               | Error! Bookmark not defined. |
|     | 5.5.4  | Ulaz u regiju                | Error! Bookmark not defined. |
|     | 5.5.5  | Izlaz iz regije              | Error! Bookmark not defined. |
|     | 5.5.6  | Brojanje objekta             | Error! Bookmark not defined. |
|     | 5.5.7  | Usporedba lica               | Error! Bookmark not defined. |
| 5.6 | Konfig | guracija mreže               | Error! Bookmark not defined. |
|     | 5.6.1  | TCP/IPv4                     |                              |
|     | 5.6.2  | Port                         |                              |
|     | 5.6.3  | Centralni Server             |                              |
|     | 5.6.4  | DDNS konfiguracija           |                              |
|     | 5.6.5  | SNMP                         |                              |
|     | 5.6.6  | 802.1X                       |                              |
|     | 5.6.7  | RTSP                         | 61                           |
|     | 5.6.8  | UPnP                         |                              |
|     | 5.6.9  | E-mail                       |                              |
|     | 5.6.10 | FTP                          | 64                           |
|     | 5.6.11 | HTTPS                        | 64                           |
|     | 5.6.12 | P2P (Optional)               |                              |
|     | 5.6.13 | QoS                          |                              |
| 5.7 | Konfig | guracija sigurnosti          | Error! Bookmark not defined. |
|     | 5.7.1  | Konfiguracija korisnika      | Error! Bookmark not defined. |
|     | 5.7.2  | Korisnik internet videa      | Error! Bookmark not defined. |
|     | 5.7.3  | Blokirane i dozvoljene liste | Error! Bookmark not defined. |
|     | 5.7.4  | Menađžment sigurnosti        | Error! Bookmark not defined. |
| 5.8 | Održav | /anje                        | Error! Bookmark not defined. |

| 5.8.1           | Sigurnosna kopija i vraćanje         | Error! Bookmark not defined. |
|-----------------|--------------------------------------|------------------------------|
| 5.8.2           | Ponovno pokretanje                   | Error! Bookmark not defined. |
| 5.8.3           | Nadogradnja                          | Error! Bookmark not defined. |
| 5.8.4           | Log                                  |                              |
| Poglavlje 6 Rep | rodukcija                            | Error! Bookmark not defined. |
| 6.1 Pretraga    | slike                                | Error! Bookmark not defined. |
| 6.2 Pretraga    | videa                                |                              |
| 6.2.1           | Pretraga videa lokalno               |                              |
| 6.2.2           | SD kartica video pretraga            |                              |
| Poglavlje 7 Rez | ultat pretraživanja podudaranja lica | Error! Bookmark not defined. |
| Poglavlje 8 Q & | z A                                  | Error! Bookmark not defined. |
| Appendix Unap   | rijed postavljeni opis               |                              |

## Poglavlje 1 Uvod

Ova serija PTZ kamera koristi se za snimanje video zapisa. Digitalna tehnologija okretanja pretvara svesmjerno praćenje i praćenje ne slijepih mjesta u stvarnost. Ova serija usvaja najsuvremenije čipove za obradu video zapisa, integrirane s najnaprednijim tehnologijama (poput tehnologije kodiranja i dekodiranja video zapisa) kako bi prijenos slike bio stabilniji i glatkiji. Štoviše, ugrađeni WEB poslužitelj ove serije poboljšava performanse tradicionalnog nadzornog sustava tako da korisnici mogu biti lako upravljati i nadzirati.

Ova serija proizvoda može se široko koristiti u bankama, telekomunikacijskim sustavima, odjelima za električnu energiju, pravnim sustavima, tvornicama, skladištima, glavnim mjestima itd. Osim toga, idealan je izbor za nadzorna mjesta sa srednjim ili visokim rizikom.

- HD mrežni video izlaz
- H.264/H.265 format kompresije slike
- TCP/IP, DHCP, DDNS, NTP, RTSP, SMTP, FTP, PPPoE
- SD kartica pohrana, mrežna pohrana
- Web GUI izbornik
- Podržavaju povećavanje odabranog područja i PTZ funkciju
- Pružite standardni SDK, koji se lako integrira s drugim digitalnim sustavom

• IP66/IP67 zaštita od ulaza, zaštita od munje TVS4 ~ 8KV, zaštita od prenapona (ovisno o modelu)

• Inteligentna analitika: križanje linija (klasifikacija ljudi / vozila), upad / ulazak / izlazak iz regije (klasifikacija čovjeka / vozila), brojanje ciljeva, prepoznavanje lica, automatsko praćenje itd. (Za sve ove pametne funkcije, ovisno o modelu)

## Poglavlje 2 Povezivanje mreže

Možete povezati IP-CAM putem LAN-a ili WAN-a. Ovdje za primjer uzmite samo IE preglednik. Pojedinosti su sljedeće:

### 2.1 LAN

U LAN-u postoje dva načina za pristup IP-CAM-u: 1. pristup putem IP-alata; 2. izravan pristup putem IE preglednika.

#### 2.1.1 Pristup putem IP-Tool-a

Povezivanje mreže:

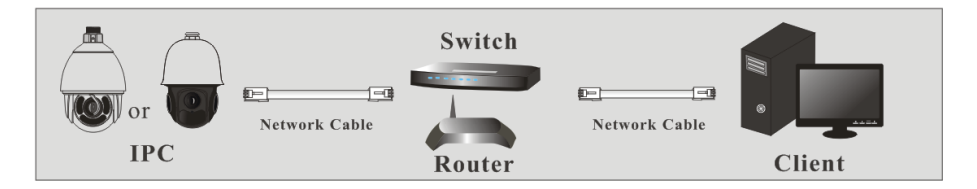

① Provjerite jesu li računalo i IP-Cam povezani s LAN-om i je li IP-alat instaliran u računalo s CD-a.

② Dvaput kliknite ikonu IP-alata na radnoj površini da biste pokrenuli ovaj softver kao što je prikazano dolje:

| Device Network Search |                     |               |                   |               |               |           |                                                                           | - = ×                                                                                 |
|-----------------------|---------------------|---------------|-------------------|---------------|---------------|-----------|---------------------------------------------------------------------------|---------------------------------------------------------------------------------------|
| Immediate Refr        | Immediate Refresh 🗸 |               |                   |               |               |           |                                                                           |                                                                                       |
| Device Name           | Device Type         | Product Model | IP Address        | Http Port     | Data Port     | Subnet    | Modify Networ                                                             | k Parameter 🛛 🔺                                                                       |
|                       | IPC                 |               | 192.168.226.201   |               |               | 255.255   | Mac Address                                                               | CE :98 :23 :75 :35 :22                                                                |
| name                  | IPC                 |               | 192.168.1.2       |               | 9008          | 255.255.  | IP Address                                                                | 192.168.226.201                                                                       |
| name                  | IPC                 |               | 192.168.1.3       |               |               | 255.255.  | Subnet Mask                                                               | 255.255.255.0                                                                         |
|                       |                     |               |                   |               |               |           | Gateway                                                                   | 192.168.226.1                                                                         |
|                       |                     |               |                   |               |               |           | <ul> <li>Tip: Enter the then modify th</li> <li>Restore IPC De</li> </ul> | Modify<br>administrator password, and<br>e network parameters.<br>fault Configuration |
| Total Device          | : 3                 | Local IP A    | ddress:192.168.1. | 4   Subnet Ma | isk:255.255.2 | 55.0   Ga | teway: 192.168.                                                           | 1.1 DNS : 210.21.196.6                                                                |

③ Izmijenite IP adresu. Zadana IP adresa ove kamere je 192.168.226.201. Kliknite informacije o kameri navedene u gornjoj tablici da biste s desne strane prikazali mrežne podatke. Izmijenite IP adresu i pristupnik fotoaparata i provjerite je li njegova mrežna adresa u istom segmentu lokalne mreže kao i računalo. Molimo prilagodite IP adresu svog uređaja u skladu sa praktičnom situacijom.

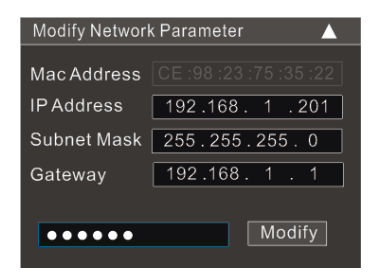

Na primjer, IP adresa vašeg računala je 192.168.1.4. Dakle, IP adresa kamere promijenit će se u 192.168.1.X. Nakon izmjene, unesite lozinku administratora i kliknite "Izmijeni" da biste izmijenili postavku.

(P

Zadana lozinka administratora je "123456".

④ Dvaput kliknite IP adresu i tada će sustav pojaviti IE preglednik za povezivanje IP-CAM-a. Slijedite upute za preuzimanje i instaliranje odgovarajućeg dodatka. Nakon toga idite na sučelje za prijavu kao što je prikazano u nastavku.

| admin             |  |  |  |  |  |
|-------------------|--|--|--|--|--|
| •••••             |  |  |  |  |  |
| 1920x1080 25fps V |  |  |  |  |  |
| English 🗸         |  |  |  |  |  |
| Remember me       |  |  |  |  |  |
| Login             |  |  |  |  |  |
|                   |  |  |  |  |  |

Unesite korisničko ime i lozinku za prijavu.

Zadano korisničko ime je "admin"; zadana lozinka je "123456".

## Poglavlje 2 Povezivanje mreže

| Please change the default password                  |  |    |        |  |
|-----------------------------------------------------|--|----|--------|--|
| Modify Password<br>New Password<br>Confirm Password |  |    |        |  |
| Do not show again                                   |  | ОК | Cancel |  |

Sustav će zatražiti od gore spomenutog okvira za tekst da zatraži promjenu zadane lozinke. Preporučuje se promjena zadane lozinke radi zaštite računa. Ako je označeno "Ne prikazuj ponovo", okvir za tekst neće se pojaviti sljedeći put.

#### 2.1.2 Direktni pristup putem IE

Zadane mrežne postavke prikazane su dolje: IP adresa: **192.168.226.201** Subnet Maska: **255.255.255.0** Gateway: **192.168.226.1** HTTP: **80** Data port: **9008** 

Možete koristiti gornje zadane postavke kada se prvi put prijavite u fotoaparat. Fotoaparat možete izravno povezati s računalom putem mrežnog kabela.

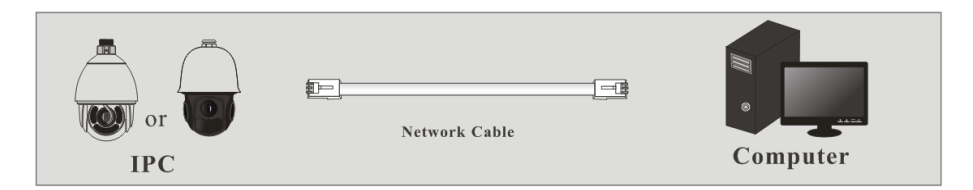

① Postavite IP adresu računala i pobrinite se da mrežni segment bude jednak zadanim postavkama IP kamere. Otvorite mrežu i centar za dijeljenje. Kliknite "Local Area Connection" da biste otvorili sljedeći prozor.

| Local Area Connection St  | atus 🛛 🔀           |
|---------------------------|--------------------|
| General                   |                    |
| Connection                |                    |
| IPv4 Connectivity:        | Internet           |
| IPv6 Connectivity:        | No Internet access |
| Media State:              | Enabled            |
| Duration:                 | 00:01:27           |
| Speed:                    | 100.0 Mbps         |
| Details                   |                    |
| Activity                  |                    |
| Sent                      | — 🖳 — Received     |
| Bytes: 2                  | 7,480 778,065      |
| Properties     Properties | able Diagnose      |
|                           | Close              |

Odaberite "Svojstva", a zatim odaberite internetski protokol prema stvarnoj situaciji (na primjer: IPv4). Zatim kliknite "Svojstva" da biste postavili mrežu računala.

| Internet Protocol Version 4 (TCP/IPv4) Properties                                                                                                    |                     |  |  |  |  |  |
|----------------------------------------------------------------------------------------------------|---------------------|--|--|--|--|--|
| General                                                                                                    |                     |  |  |  |  |  |
| You can get IP settings assigned automatically if your network supports<br>this capability. Otherwise, you need to ask your network administrator<br>for the appropriate IP settings. |                     |  |  |  |  |  |
| Obtain an IP address automat                                                                                                    | tically             |  |  |  |  |  |
| Ose the following IP address:                                                                                                    |                     |  |  |  |  |  |
| IP address:                                                                                                    | 192 . 168 . 226 . 4 |  |  |  |  |  |
| Subnet mask:                                                                                                    | 255.255.255.0       |  |  |  |  |  |
| Default gateway:                                                                                                    | 192.168.226.1       |  |  |  |  |  |
| <ul> <li>Obtain DNS server address au</li> </ul>                                                                                                    | utomatically        |  |  |  |  |  |
| • Use the following DNS server                                                                                                    | addresses:          |  |  |  |  |  |
| Preferred DNS server:                                                                                                    | 192 . 168 . 226 . 1 |  |  |  |  |  |
| Alternate DNS server:                                                                                                    |                     |  |  |  |  |  |
| Validate settings upon exit Advanced                                                                                                    |                     |  |  |  |  |  |
| OK Cancel                                                                                                    |                     |  |  |  |  |  |

- (2) Otvorite IE preglednik i unesite zadanu adresu IP-CAM i potvrdite.
- (3) Slijedite upute za preuzimanje i instaliranje dodatka.
- ④ Unesite zadano korisničko ime i lozinku, a zatim unesite za prikaz.

#### 2.2 WAN

> Pristup putem usmjerivača ili virtualnog poslužitelja

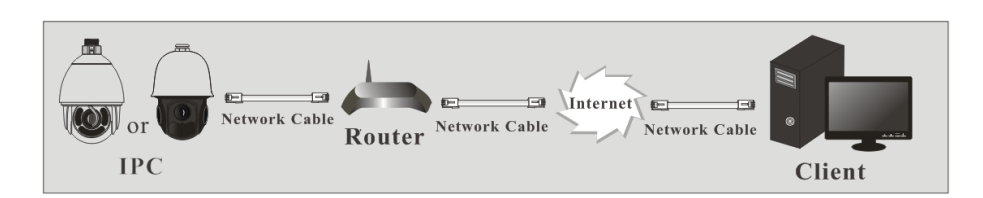

① Provjerite je li kamera dobro povezana putem LAN-a, a zatim se prijavite putem LAN-a i idite na Config→Network →Port izbornik da biste postavili broj porta.

| HTTP Port  | 80   |
|------------|------|
| HTTPS Port | 443  |
| Data Port  | 9008 |
| RTSP Port  | 554  |

(2) Idite na izbornik Config  $\rightarrow$ Network  $\rightarrow$  TCP / IPv4 da biste izmijenili IP adresu.

| IPv4 IPv6 PF                       | PoE Config  | IP Change Notification Config |  |  |  |  |  |  |
|------------------------------------|-------------|-------------------------------|--|--|--|--|--|--|
| Obtain an IP address automatically |             |                               |  |  |  |  |  |  |
| Use the following IP address       |             |                               |  |  |  |  |  |  |
| IP Address                         | 192.1       | 68.226.201 Test               |  |  |  |  |  |  |
| Subnet Mask                        | 255.2       | 255.255.0                     |  |  |  |  |  |  |
| Gateway                            | 192.1       | 68.226.1                      |  |  |  |  |  |  |
| Preferred DNS S                    | erver 210.2 | 21.196.6                      |  |  |  |  |  |  |
| Alternate DNS S                    | erver 8.8.8 | .8                            |  |  |  |  |  |  |

③ Idite na sučelje upravljanja usmjerivačem putem IE preglednika da biste proslijedili IP adresu i priključak kamere u "Virtualni poslužitelj".

| Port Range  |       |    |       |          |               |        |
|-------------|-------|----|-------|----------|---------------|--------|
| Application | Start |    | End   | Protocol | IP Address    | Enable |
| 1           | 9007  | to | 9008  | Both 👻   | 192.168.1.201 |        |
| 2           | 80    | to | 81    | Both 👻   | 192.168.1.201 |        |
| 3           | 10000 | to | 10001 | Both 👻   | 192.168.1.166 |        |
| 4           | 21000 | to | 21001 | Both 👻   | 192.168.1.166 |        |

**Router Postavke** 

④ Otvorite IE preglednik i unesite njegov WAN IP i http priključak za pristup.

#### > Pristup putem PPPoE dial-up-a

Povezivanje mreže

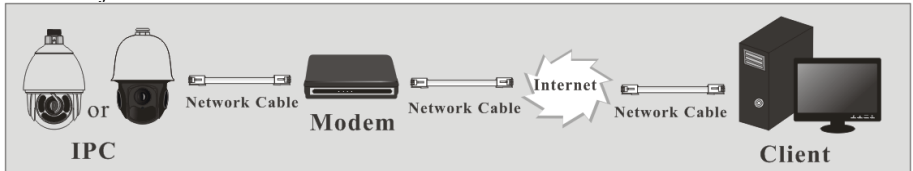

Fotoaparatu možete pristupiti putem PPPoE automatskog biranja. Koraci za postavljanje su sljedeći:

① Idite na izbornik Config→Network →Port da biste postavili broj porta.

② Idite na izbornik Config →Network →TCP / IPv4. Označite "PPPoE Config", a zatim unesite korisničko ime i lozinku koje možete dobiti od svog davatelja internetskih usluga.

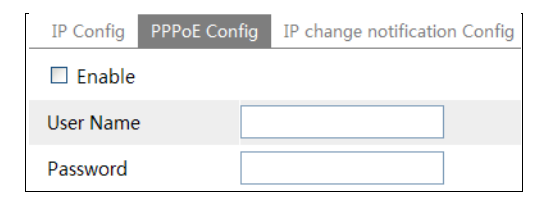

③ Idite na izbornik Config  $\rightarrow$ Network  $\rightarrow$ DDNS. Prije nego što konfigurirate DDNS, prvo se prijavite za ime domene. Molimo pogledajte 5.6.4 DDNS Konfiguracija za detaljne informacije.

④ Otvorite IE preglednik i unesite naziv domene i http priključak za pristup.

#### Access through static IP

Network connection

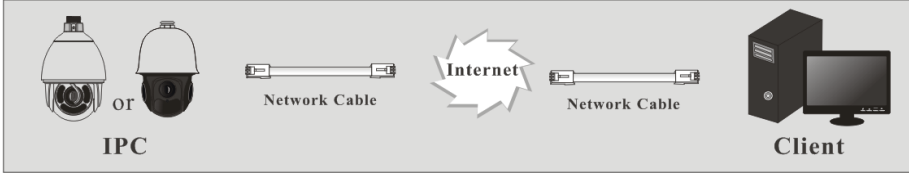

The setting steps are as follow:

(1) Go to Config $\rightarrow$ Network  $\rightarrow$ Port menu to set the port number.

② Go to Config  $\rightarrow$ Network  $\rightarrow$ TCP/IPv4 menu to set the IP address. Check "Use the following IP address" and then enter the static IP address and other parameters.

3 Open the IE browser and enter its WAN IP and http port to access.

## **Poglavlje 3 Live pregled**

Nakon što se prijavite, vidjet ćete sljedeći prozor.

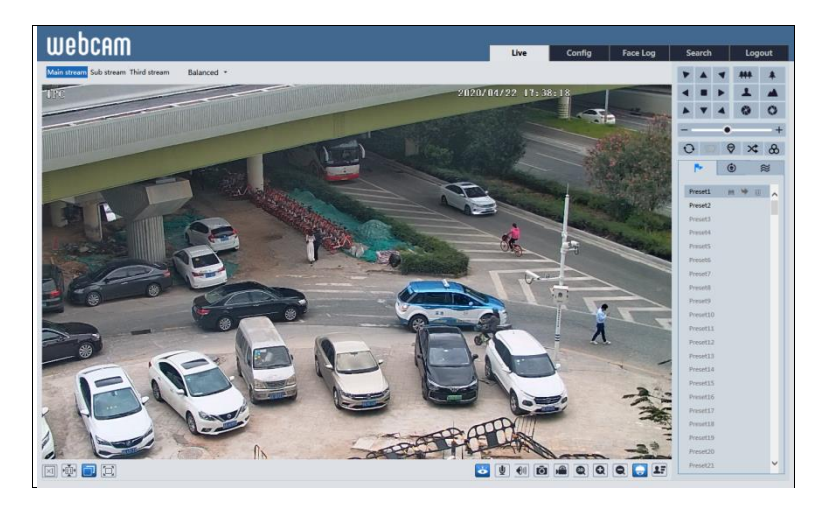

Opisi ikone na sučelju daljinskog pregleda sljedeći su:

| Icon        | Description                | Icon  | Description                       |
|-------------|----------------------------|-------|-----------------------------------|
| $\times 1$  | Original size              | ¢,    | Color abnormal indicator          |
|             | Fit correct scale          | ۰     | Abnormal clarity indicator        |
|             | Auto (fill the window)     | 8     | Scene change indicator            |
|             | Full screen                |       | Line crossing indicator           |
| ×           | Start/ston live view       |       | Sensor alarm indicator (only some |
|             | Start stop nve view        | (tes) | models support)                   |
| <b>U</b>    | Start/stop two-way audio   | \$    | Intrusion indicator               |
| <b>(</b> 1) | Enable/disable audio       | オ     | Motion alarm indicator            |
| Ō           | Snapshot                   | Ţ     | Region entrance indicator         |
|             | Start/stop local recording | Ţ     | Region exiting indicator          |
| Q           | Zoom in                    |       | Face detection indicator          |
| Ø           | Zoom out                   | ~     | Target counting indicator         |
| -           | PTZ control                | ٩B    | SD card recording indicator       |
| <b>L</b> F  | Face Detection             |       |                                   |

## Poglavlje 3 Live pregled

Pomaknite kursor za prikaz slike uživo u svim smjerovima nakon što kliknete ovaj gumb. Uz to, držite i povucite lijevu tipku miša za zumiranje slike uživo.

• Ti pametni indikatori alarma treptat će samo kad fotoaparat podržava te funkcije i ako su omogućeni odgovarajući događaji.

• U načinu cijelog zaslona dvaput kliknite miš da biste izašli ili pritisnite tipku ESC na tipkovnici.

Kliknite 👿 za prikaz PTZ upravljačke ploče. U udaljenom sučelju za pregled možete pregledati sliku iz svih smjerova upravljajući PTZ pločom.

Opisi upravljačke ploče su sljedeći:

| Icon           | Description               | Icon | Description                      |
|----------------|---------------------------|------|----------------------------------|
| ٠              | Move upper left direction | ¥    | Move upper right direction       |
|                | Move up                   |      | Stop movement                    |
|                | Move left                 | •    | Move right                       |
|                | Move lower left direction | 4    | Move lower right direction       |
| •              | Move upper left direction | +    | Speed adjustment                 |
| ***            | Zoom out                  | *    | Zoom in                          |
|                | Focus -                   | -4   | Focus +                          |
| $\mathfrak{X}$ | Iris -                    | Q    | Iris +                           |
| ¢              | Auto scan                 | 0    | Wiper (only some models support) |
| 9              | Light                     | ¥    | Radom scan                       |
| 8              | Group scan                | ź.   | Preset                           |
| ۲              | Cruise                    | 3    | Track                            |

Odaberite unaprijed postavljenu postavku i kliknite i za pozivanje unaprijed postavljene postavke. Odaberite i postavite unaprijed postavljenu postavku, a zatim kliknite da biste spremili položaj unaprijed postavljene postavke. Odaberite postavljenu postavku i kliknite da biste ju izbrisali. Odaberite Cruise kako bi započeli Cruise funkciju.

## Poglavlje 4 Postavljanje izbornika

Na PTZ upravljačkoj ploči sučelja daljinskog pregleda IE nazovite Preset 95 i kliknite **bio**. To će vas odvesti do sljedećeg postavljanja glavnog izbornika.

SYSTEM INFORMATION
 SYSTEM SETUP
 CAMERA SETUP
 DOME FUNCTION
 DISPLAY SETUP
 LOAD DEFAULT
 EXIT

Postavljanje izbornika može se prikazati kada je razlučivost uživo postavljena na 1920  $\times$  1080.

Nakon što prijeđete na sučelje glavnog izbornika, možete odabrati izbornik klikom na gumb smjera (

Za odabir izbornika pomicanjem gore-dolje.

I: Za povratak na izbornik s lijeve strane.

2: Za potvrdu ulaska u podizbornik ili za odabir izbornika s desne strane.

Napomena: Crtica (-) prije izbornika znači da izbornik nije dostupan. Različiti modeli mogu imati različite izbornike. Izbornici u ovom priručniku su samo za referencu.

#### 4.1 Informacije o sustavu

Odaberite Postavljanje sustava klikom ili ili izatim kliknite na izbornik Postavke sustava kao što je prikazano dolje:

| - SOFTWARE: | 5.0.1.0    |
|-------------|------------|
| - FIRMWARE: | V4.5.15    |
| - CAMERA:   | XXXX       |
| - DATE:     | 2020-04-22 |
| - TEMP:     | 35°C       |
| 1 RETURN    |            |
| 0 EXIT      |            |
|             |            |

Ovdje možete pogledati verziju softvera i firmvera, kameru, temperaturu sustava, datum, ID kupole, protokol kupole i brzinu prijenosa.

#### 4.2 Postavke sustava

Odaberite Postavke sustava te zatim kliknite ili in akon toga kliknite tipku za ulazak u Postavljanje sustava kao što je prikazano dolje:

1 AUTO PT FLIP: ON 2 LANGUAGE SETUP: 3 RS485 SETUP:

- 4 DATE SETUP:
- 5 TITLE SETUP:
- 6 NEXT PAGE
- 7 RETURN
- 0 EXIT

1 NORTH SETUP 2 NEW PASSWORD - CHANGE PASSWORD 3 AUTO EXIT TIME: OFF 4 RETURN 0 EXIT

#### 4.2.1 Auto PT Flip

Odaberite Auto PT Flip, a zatim kliknite ili za postavljanje izbornika s desne strane; klik ili tipkom za odabir On / Off. Ako je odabrano "Uključeno", kliknite za povratak na izbornik s lijeve strane i kliknite tipku za Izlaz. (Načini odlaska na podizbornik, povratak ili izlaz na glavni izbornik u sljedećim postavkama slični su gore spomenutim koracima. Sljedeći ga sadržaji neće detaljno predstaviti).

Nakon izlaska iz glavnog izbornika pritisnite i držite **v** tipka da se brzina kupole pomakne na dno. Tada će se kupola automatski okrenuti.

#### 4.2.2 Postavke jezika

Može se odabrati engleski ili kineski izbornik.

#### 4.2.3 RS485 postavke

Ova je funkcija dostupna samo za neke modele. Odaberite Postavke sustava→RS485 postavke :

| 1 | ID TYPE:   | SW      |
|---|------------|---------|
| 2 | DOME ID:   | 001     |
| 3 | PROTOCOL:  | PELCO-P |
| 4 | BAUD RATE: | 2400    |
| 5 | RETURN     |         |
| 0 | EXIT       |         |
|   |            |         |

[Dome ID] : Dostupni raspon je od 001 do 255.

[Protocol] : Može se odabrati PELCO-D ili PELCO-P.

[Baud Rate] : Brzina prijenosa može se odabrati od 1200 do 9600bps.

#### 4.2.4 Postavke datuma

Odite u Postavke sustava→Postavke datuma kao što je prikazano u nastavku:

- 1 DATE: 2018-07-02 2 TIME: 14:27:06 3 STORE 4 RETURN FXIT
- (1)Postavite datum i vrijeme klikom na gumb smjera.
- Odaberite STORE za spremanje postavke.

#### 4.2.5 Postavke naslova

Odite u Postavke sustava→ Postavljanje naslova kao u nastavku:

```
1 DOME TITLE:
 2 STORE
3 RETURN
0 EXIT
```

Pritisnite gumbe za smjer da biste postavili naslov, a zatim spremite postavku.

#### 4.2.6 North postavke

Odite u Postavke sustava $\rightarrow$ North postavke:

```
1 STORE
2 RETURN
3 EXIT
Press iris- to switch menu mode
and PTZ mode
```

- Odaberite mjesto klikom na gumb za usmjeravanje.
- $\begin{pmatrix} 1 \\ 2 \\ 3 \end{pmatrix}$ Odaberite STORE za spremanje postavke.
- Vodoravni kut tretirat će sjeverni položaj kao referencu; inače će vodoravno podrijetlo tretirati kao referencu za prikaz kuta rotacije kamere u smjeru kazaljke na satu.
- (4) Okomiti PTZ tretirat će svoju najvišu točku kao referencu (kada je kamera paralelna s vodoravnim tlom) kako bi prikazao uključeni kut između kamere i vodoravnog tla.

#### 4.2.7 Nova lozinka i promjena lozinke

Nova lozinka

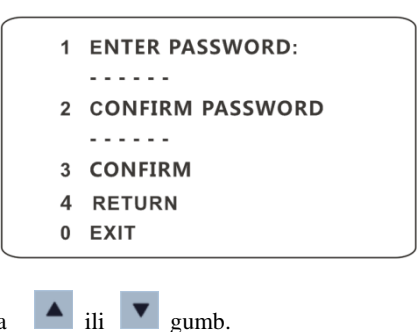

Unesite lozinku klikom na

- > Dostupni su brojevi od 0 do 9. Lozinka treba imati 6 znakova.
- Pravna lozinka nije važeća kada postavite novu lozinku.
- > Lozinku je potrebno unijeti prilikom sljedeće prijave.
- Promjena lozinke

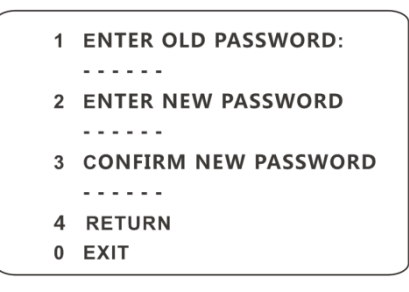

- Unesite trenutnu lozinku, a zatim dvaput unesite novu lozinku. (Za detalje pogledajte "Nova lozinka".)
- > Unos prazne nove lozinke znači brisanje trenutne lozinke.

#### 4.2.8 Auto Vrijeme Izlaza

Odite u Postavke sustava→Sljedeća stranica→Auto Vrijeme Izlaza. Po potrebi možete podesiti vrijeme automatskog napuštanja izbornika.

#### 4.3 Postavke kamere

Nakon što prijeđete na izbornik za podešavanje fotoaparata, vidjet ćete sljedeći izbornik.

| 1 | CAMERA CONTROL  |
|---|-----------------|
| 2 | IMAGE SETUP     |
| 3 | LENS SETUP      |
| 4 | DAY NIGHT SETUP |
| - | SMART IR SETUP  |
| 5 | NEXT PAGE       |
| 6 | RETURN          |
| 0 | EXIT            |

- 1 INFRARED CONTROL: AUTO
- 2 PAL/NTSC: PAL
- 3 RETURN
- 0 EXIT

#### 4.3.1 Kontrola kamere

Nakon što odaberete Upravljanje fotoaparatom, vidjet ćete sljedeći izbornik.

| 1 BRIGHTNESS:  | 050 |
|----------------|-----|
| 2 SHARPNESS    |     |
| - CONTRAST:    | 050 |
| - HUE          | 050 |
| 3 ANTIFLICKER: | OFF |
| 4 NEXT PAGE    |     |
| 5 RETURN       |     |
| 0 EXIT         |     |

WDR SETUP
 HLC SETUP
 BLC:
 DENOISE
 COLOR LEVEL: 050
 NEXT PAGE
 RETURN
 EXIT

| 1<br>- | DEFOG SETUP<br>GAMMA: | DEEAU |
|--------|-----------------------|-------|
| -      | VE:                   | OFF   |
| -      | HIGH SENSI:           | OFF   |
| 2      | RETURN                |       |
| 0      | EXIT                  |       |
|        |                       |       |
|        |                       |       |

[Svjetlina] : Postavite razinu svjetline slike fotoaparata.

[Oštrina] : Postavite razinu razlučivosti ravnine slike i razinu oštrine ruba slike.

[Kontrast] : Postavite razliku u boji između najsvjetlijih i najtamnijih dijelova.

【Boja】: Postavite ukupan stupanj boje slike.

[Anti treperenje] :

- Isključeno: onemogućava funkciju protiv treperenja. To se uglavnom koristi u vanjskim instalacijama.
- 50Hz: smanjuje treperenje u uvjetima osvjetljenja od 50Hz.
- 60Hz: smanjuje treperenje u uvjetima osvjetljenja od 60Hz.

## Poglavlje 4 Postavljanje izbornika

**(WDR)** : WDR može prilagoditi kameru da pruži bolju sliku kada su istovremeno vrlo vidljiva i vrlo tamna područja u vidnom polju smanjenjem svjetline svijetlog područja i povećanjem svjetline tamnog područja.

◆ Snimanje će se zaustaviti na nekoliko sekundi dok se način rada mijenja iz ne-WDR u WDR način.

[HLC]: smanjuje svjetlinu cijele slike potiskujući svjetlinu svijetlog područja slike i smanjujući veličinu halo područja.

[HLC Level]: Raspon od 00~20.

[BLC]: Ako je omogućeno, automatski će se ekspozicija aktivirati u skladu sa prizorom, tako da će se objekt slike u najtamnijem području jasno vidjeti.

[Denoise]: Smanjite buku svjetline i svjetline slike u uvjetima slabog osvjetljenja.

[Boja Level]: Prilagodite zasićenost slike.

[Odmagljivanje] : Aktiviranje ove funkcije i postavljanje odgovarajuće vrijednosti po potrebi u maglovitom, prašnjavom, smoggy ili kišovitom okruženju radi dobivanja jasnih slika.

[Gamma]: Mjerenje kontrasta slike.

**(**VE**)** : Poboljšanje vidljivosti.

【Visoka osjetljivost】: Postavite ga prema potrebi.

#### 4.3.2 Postavke slike

Odaberite Image Setup (Postavljanje slike) da biste prešli na sljedeći podizbornik.

| 1 | AE SETUP    |     |
|---|-------------|-----|
| 2 | WB SETUP    |     |
| 3 | AGC:        | 11  |
| 4 | IMAGE FLIP: | OFF |
| - | HR:         | ON  |
| 5 | RETURN      |     |
| 0 | EXIT        |     |

#### • AE postavke

Idite na izbornik AE Setup kako je prikazano dolje:

| 1 | AE MODE:    | AUTO |
|---|-------------|------|
| - | BRIGHTNESS: | 10   |
| - | SHUTTER:    | 22   |
| - | IRIS:       | 10   |
| - | GAIN:       | 09   |
| 2 | RETURN      |      |
| 0 | EXIT        |      |
|   |             |      |

【AE MODE】: Automatski, Svijetlo, Okidač, IRIS i Ručno nisu obavezni.

[Svjetlina]: Raspon od 0 (najtamnijih) ~ 20 (svjetline). Dostupno je samo kad je odabran svijetli način..

[Okidač]: Što je vrijednost okidača fotoaparata manja, to je slika svjetlija. Dostupno je samo kad je odabran okidač ili ručni način rada.

[IRIS]: Što je vrijednost IRIS-a kamere veća, svjetlost dobiva više. Dostupno je samo kada je fotoaparat u IRIS ili Ručnom načinu rada.

[Pojačanje] : Kada je AE način rada postavljen na Manual, može se postaviti vrijednost GAIN.

#### • WB postavke

Idite na izbornik WB Setup kako je prikazano dolje:

| 1 | WB MODE:       | AUTO |
|---|----------------|------|
| - | MWB RED GAIN:  | 10   |
| - | MWB BLUE GAIN: | 10   |
| 2 | RETURN         |      |
| 0 | EXIT           |      |
|   |                |      |

**(**WB Mode**)**: Način balansa bijele. Dvije su opcije koje možete odabrati, uključujući automatsku i ručnu. Način možete odabrati prema različitim uvjetima osvjetljenja.

[MWB Red Gain]: Operacija je učinkovita u ručnom načinu rada.

[MWB Blue Gain]: Operacija je učinkovita u ručnom načinu rada.

#### • AGC

Što je broj veći, svjetlina je veća i šumovi slike su veći.

#### • Flip slike

- MIRR: Okrenite sliku lijevo ili desno.
- ✤ FLIP: Okrenite sliku gore ili dolje.
- ROTA: Okrenite sliku gore, dolje, lijevo ili desno.

#### 4.3.3 Postavke objektiva

Odite u Postavke kamere→ Izbornik Postavljanje objektiva kao što je prikazano u nastavku:

| 1 | FOCUS LIMIT:   | 1M  |
|---|----------------|-----|
| 2 | ZOOM MAG DISP: | OFF |
| 3 | ZOOM SPEED:    | 3   |
| 4 | SCAN SPEED:    | 10  |
| - | DZOOM:         | OFF |
| 5 | LEN INITIALIZE |     |
| 6 | RETURN         |     |
| 0 | EXIT           |     |
|   |                |     |

#### • Focus Limit

Postavite najbližu udaljenost fokusa. Opcije: 1m, 1.5m, 2m, 3m, 5m i 10m.

#### • Zoom MAG DISP

Ako je odabrano "ON", na slici uživo vidjet ćete povećavanje

#### Zoom Brzina

Prilagodite brzinu zumiranja. Raspon je od 1 do 3. Što je veća vrijednost, to je brzina zumiranja veća.

#### • Scan Brzina

Prilagodite brzinu skeniranja. Raspon je od 1 do 20.

#### • DZoom

Nakon omogućavanja načina digitalnog zuma, digitalni zum će se povećati na temelju optičkog zuma.

#### • Len Initialize

Nakon omogućavanja funkcije "Len Initialize", leća fotoaparata vratit će se na tvornički zadane postavke.

#### 4.3.4 Dan i Noć postavke

Dnevni i noćni način uključuje tri načina: automatski, noćni, dnevni i vremenski.

## Poglavlje 4 Postavljanje izbornika

| 1 DAY NIGHT MODE: | AUTO  |
|-------------------|-------|
| - DAY TIME:       | 07:00 |
| - NIGHT TIME:     | 19:00 |
| 2 IR SENSITIVITY: | MIDD  |
| 3 RETURN          |       |
| 0 EXIT            |       |
|                   |       |

✤ Automatski: Kamera će automatski prebaciti način rada između dana i noći kao osvjetljenje okoline.

Noć: Kamera će uvijek biti u noćnom načinu rada. Bolje je da ovaj način upotrebljavate noću.

Dan: Kamera će uvijek biti u dnevnom načinu rada. Bolje je da ovaj način rada koristite danju.

✤ Vrijeme: Kamera će redovito prebacivati način rada između dana i noći prema podešenom dnevnom i noćnom vremenu. Dnevni i noćni način rada onemogućit će se ako omogućite ovu funkciju.

#### • IR osjetljivost

Postavite razinu IR osjetljivosti.

#### 4.3.5 Infrared kontrola

Automatsko, UKLJUČENO ili ISKLJUČENO nije obavezno.

#### 4.3.6 Video Format

PAL ili NTSC nisu obvezni.

#### 4.3.7 Smart IR Postavke

**Smart IR** Način rada: "Auto", "Manual" ili "OFF". Ova funkcija može učinkovito izbjeći prekomjernu i prekomjernu ekspoziciju slike kontrolirajući svjetlinu IR svjetla prema stvarnim uvjetima kako bi slika bila realističnija. Omogućite ga i postavite prema potrebi.

#### 4.4 Dome funkcija

Idite na izbornik Kupovna funkcija kao što je prikazano dolje:

## Poglavlje 4 Postavljanje izbornika

- PRESET SETUP
   CRUISE SETUP
   GROUP SETUP
   TASK SETUP
   TRACE SETUP
   NEXT PAGE
   RETURN
- 0 EXIT

- 1 ALARM SETUP
- 2 HOME POSITION
- WIPER SETUP
- 3 RETURN
- 0 EXIT

#### 4.4.1 Unaprijed postavljeno postavljanje

Ova se funkcija koristi za pamćenje određenog položaja pomicanja, nagiba, zumiranja i fokusa, pružajući veliku praktičnost za brzi povratak u ovaj položaj pozivanjem unaprijed postavljenih postavki.

- (1) Odabirom unaprijed postavljenog izbornika za postavljanje dolazi sljedeći izbornik.
  - 1PRESET NO:0012EDIT CUR PRESET3DEL CUR PRESET4DEL ALL PRESET5RETURN0EXIT
- 2 Odaberite unaprijed postavljeni broj.
- (3) Idite na sučelje Uredi CUR unaprijed kako je prikazano u nastavku:

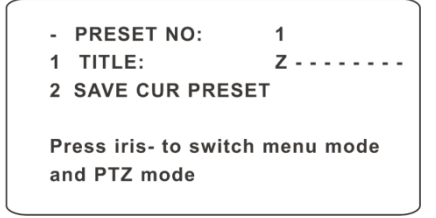

- (4) Pritisnite iris za promjenu načina izbornika i PTZ načina. A zatim postavite položaj unaprijed postavljene postavke klikom na gumbe za usmjeravanje.
- (5) Postavite naslov klikom 🔺 ili 💌
- 6 Spremite postavke.

#### 4.4.2 Cruise postavke

Odite na Dome Function→Cruise Setup meni kao dole:

| 1 | CRUISE NO:       | 1 |
|---|------------------|---|
| 2 | EDIT CUR CRUISE  |   |
| 3 | RUN CUR CRUISE . |   |
| 4 | DEL ALL CRUISE   |   |
| 5 | RETURN           |   |
| 0 | EXIT             |   |
|   |                  |   |

U ovom sučelju, unaprijed programirajući unaprijed zadane postavke na popisu krstarenja, sustav će nastaviti pozivati te unaprijed postavljene postavke u određeno vrijeme u izvršavanju naredbe krstarenja kako bi se moglo postići neprekidno praćenje između više važnih položaja.

Koraci postavljanja su sljedeći:

- 1 Izaberite Cruise broj.
- (2) Uredite trenutno krstarenje. Ova kamera podržava 8 krstarenja i 16 unaprijed postavljenih postavki za svako krstarenje. Idite na izbornik "Edit Cur Cruise" kao što je prikazano dolje:

Postavite unaprijed postavljeno vrijeme i vrijeme. Unaprijed postavljeno kreće se od 001 do 360, a vrijeme zadržavanja je od 05s do 240s.

- (3) Krenite na trenutno krstarenje. Kamera će automatski nastaviti raditi u skladu s krstarenjem koje ste postavili dok se ne primi nova naredba. Odgovarajuće radne informacije prikazat će se na zaslonu dok fotoaparat radi.
- (4) Odaberite STORE za spremanje postavke.

#### 4.4.3 Postavke grupa

Odite na Dome funkcije $\rightarrow$ Grouping Setup kao dole:

```
1 EDIT GROUP
2 RUN GROUP ...
3 DEL GROUP
4 RETURN
0 EXIT
```

Idite na izbornik "Uredi grupu" kao što je prikazano dolje.

01: CRU1 02: CRU2 03: CRU3 04: CRU4 05: CRU5 06: CRU6 07: CRU7 08: CRU8 A: STORE B: CANCEL

U grupi se može postaviti 8 krstarenja. CRU 1 znači Cruise 1, CRU 2 znači Cruise 2 i tako dalje. "Run Group" znači pokretati krstarenja u redu.

#### 4.4.4 Postavljanje zadatka

Odite na Dome Function $\rightarrow$ Task Setup meni kao dole:

```
1 TASK: OFF
2 TASK SETTING
3 DELETE TASK
4 RETURN
0 EXIT
```

Podijelivši 24 sata na nekoliko razdoblja i imenovanjem različitih naredbi za svako razdoblje, sustav kamere automatski će izvršiti naredbe prema zadanom vremenu ako ne bude izvršena nikakva operacija.

Koraci postavljanja:

- 1 Omogućite zadatak.
- 2 Postavite zadatak.

| FC | RMAT: T | IME/FU | JNC/NC | )  |
|----|---------|--------|--------|----|
| 1  | 00:00   | 00:00  | NON:   | 00 |
| 2  | 00:00   | 00:00  | NON:   | 00 |
| 3  | 00:00   | 00:00  | NON:   | 00 |
| 4  | 00:00   | 00:00  | NON:   | 00 |
| A: | NEXT P  | AGE    |        |    |
| B: | STORE   |        |        |    |
| C: | CANCE   | L      |        |    |

Format vremena: Vrijeme početka - Vrijeme završetka. Zadaci će se automatski izvršavati kronološkim redoslijedom.

Tip zadatka: RSC, ASC, PRE, CRU, TRA.

Ś

Napomena: Funkcija početnog položaja bit će onemogućena ako se omogući postavljanje zadatka.

#### 4.4.5 Postavke staze

Odite na Dome Function→Track Setup meni kao dole:

```
1 TRACK NO: 1
2 TRACK SETTING
3 RUN CUR TRACK ...
4 DEL CUR TRACK
5 RETURN
0 EXIT
```

Ova se funkcija koristi za pamćenje operacije na PTZ, zumiranje i fokusiranje tako da se ponavljajući napredak operacije može ostvariti trčanjem staze.

Koraci postavljanja:

- 1 Odaberite broj zapisa.
- (2) Uredite zapis. Uđite u izbornik za podešavanje zapisa. Kliknite "Iris -" za početak snimanja zapisa. Kontrolirajte kretanje kupole tipkama za usmjerenje, a zatim spremite postavku. Svaka pjesma može snimiti do 180s. Ako vrijeme pređe 180 s, sustav će automatski spremiti podatke o radu i vratiti se na prethodni izbornik. Uz to, za svaku pjesmu može se snimiti najviše 360 naredbi. Ako premašite 360 naredbi, sustav će automatski spremiti prve 360 naredbe, a zatim će izaći iz trenutnog izbornika. Vrijeme snimanja povezano je s radnom frekvencijom. Što je operacija češća, vrijeme memorije je kraće.
- (3) Odaberite "RUN CUR TRACK ..." da biste izvršili naredbu.

#### 4.4.6 Alarm postavke

Odite na Dome Function $\rightarrow$ Alarm Setup kao dole:

```
1 ALARM IN NO: 1
2 EDIT CUR ALARM IN
4 RETURN
0 EXIT
```

Koraci postavljanja:

- 1 Odaberite Alarm In No.
- (2) Idite na izbornik "EDIT CUR ALARM IN" kao što je prikazano dolje.

| 1 | ALARM IN CON:  | N.O   |
|---|----------------|-------|
| 2 | ALARM IN MODE: | ON    |
| 3 | ALARM CALL:    | PRE50 |
| 4 | ALARM OVER:    | NONE  |
| 5 | OUTPUT ENABLE: | OFF   |
| 6 | RETURN         |       |
| 0 | EXIT           |       |

[ALARM IN CON] : Postavite tip unosa alarma na Normalno otvoren (N.O.) ili Normalno zatvoren (N.C.) prema vrsti senzora.

[ALARM IN MODE] : ON, OFF i TIME nisu obavezni.

【ALARM CALL】: Nazovite unaprijed definiranu postavku / krstarenje / trag / skeniranje koja vam je potrebna. Kada se dogodi prvi ulaz alarma, kamera će se automatski prebaciti na ovu unaprijed postavljenu postavku / krstarenje / trag / skeniranje radi nadzora.

【ALARM OVER】: Nazovite unaprijed definiranu postavku / krstarenje / trag / skeniranje koja vam je potrebna. Kad se okidač alarma završi, kamera će se automatski prebaciti na ovu unaprijed postavljenu postavku / krstarenje / trag / skeniranje radi praćenja.

[OUTPUT ENABLE] : Odaberite ga UKLJUČENO. Kad se dogodi ulaz alarma, kamera će dati informacije o alarmu.

(F

Napomena: Ako je kupola u stanju izbornika na alarmu, bilo koja naredba

#### 4.4.7 Početna pozicija

Idite na izbornik Postavljanje sustava  $\rightarrow$  Izbornik početnog položaja kao što je prikazano dolje:

| 1 | HOME:             | OFF           |
|---|-------------------|---------------|
| 2 | HOME SET:         | <b>PRE 70</b> |
| 3 | DELAY TIME (SEC): | 007           |
| 4 | RETURN            |               |
| 0 | EXIT              |               |
|   |                   |               |

#### Postavljanje:

- ① Omogućite funkciju početnog položaja i odaberite unaprijed postavljenu postavku.
- 2 Zatim odaberite vrijeme kašnjenja (u rasponu od 007s do 180s) i izađite iz izbornika.

Kada vrijeme čekanja kupolaste kamere premaši vrijeme odgode, fotoaparat će automatski izvršiti naredbu za nadzor odabrane unaprijed postavljene postavke.

#### 4.4.8 Postavljanje brisača

Neki modeli možda ne podržavaju ovu funkciju. Idite na Glavni izbornik  $\rightarrow$  Postavljanje brisača kao što je prikazano dolje.

| 1 | SPEED LEVEL: | MIDD  |
|---|--------------|-------|
| 2 | RUN TIME:    | 15SEC |
| 3 | START:       |       |
| 4 | STOP:        |       |
| 5 | RETURN       |       |
| 0 | EXIT         |       |
|   |              |       |

- 1 Postavite razinu brzine i vrijeme rada.
- 2 Odaberite "START" da biste omogućili funkciju brisača.

#### 4.5 Postavke zaslona

Po potrebi možete omogućiti prikaz naslova i prikaz vremena.

| 4 |               | ON  |
|---|---------------|-----|
|   | TITLE DISP:   |     |
| 2 | TIME DISPLAY: | ON  |
| - | TEMP DISPLAY: | OFF |
| - | DIRECTION:    | OFF |
| - | PRE TITLE:    | OFF |
| - | SYSTEM:       | ON  |
| 3 | RETURN        |     |
| 0 | EXIT          |     |
|   |               |     |

#### 4.6 Učitaj zadano

Postoje tri izbornika, uključujući glavni reset, master clear i ponovno pokretanje sustava.

[Master Reset] : Vratite stanje kamere i aktivni izbornik na tvornički zadane postavke, ali nemojte obrisati one parametre kao što su unaprijed postavljeno krstarenje.

[Master Clear]: Vratite kameru na tvornički zadane postavke.

[System Reboot]: Ponovno pokrenite kameru.

U klijentu web kamere odaberite "Config" da biste prešli na konfiguracijsko sučelje. Napomena: Gdje god je to moguće, kliknite "Spremi" da biste spremili postavke.

## 5.1 Sistemska konfiguracija

"Konfiguracija sustava" uključuje četiri podizbornika: Osnovne informacije, Datum i vrijeme, Lokalna konfiguracija i SD kartica.

#### 5.1.1 Osnovne informacije

U sučelju osnovnih informacija možete provjeriti relativne informacije o uređaju.

| Device Name                 | IPC               |
|-----------------------------|-------------------|
| Product Model               | IPC               |
| Brand                       | Customer          |
| Software Version            | 5.0.1.0(6891)     |
| Software Build Date         | 2020-04-15        |
| Kernel Version              | 20200110          |
| Hardware Version            | 1.0-1612300       |
| Onvif Version               | 19.06             |
| Video Structured<br>Version | 1.1.8 (1.0.2)     |
| Face Detection Version      | 1.1.25            |
| Face Match Version          | 1.0.3             |
| OCX Version                 | 2.0.9.8           |
| MAC                         | 00:18:ae:00:84:e9 |
| PTZ Version                 | V4.5.15           |
| Camera Type                 | M430IE            |

Neke verzije mogu podržavati ID uređaja i QR kôd. Nakon što je omogućen P2P (vidi Mrežna konfiguracija-P2P), mrežna kamera se može brzo dodati klijentu mobilnog nadzora skeniranjem QR koda ili unosom ID-a uređaja.

#### 5.1.2 Konfiguracija datuma i vremena

Odite u Konfiguraciju→Sustav→Datum i Vrijeme. Pogledajte sljedeće sučelje.

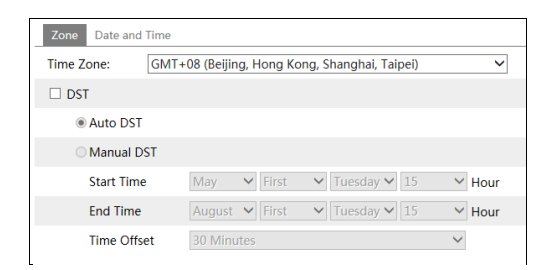

Odaberite vremensku zonu i DST prema potrebi. Kliknite karticu "Datum i vrijeme" da biste postavili način vremena.

| Zone Date and Time               |                             |
|----------------------------------|-----------------------------|
| Time Mode:                       |                             |
| ○ Synchronize with NTP server    |                             |
| NTP server: time.windows.com     | Update period: 1440 Minutes |
| ○ Synchronize with computer time |                             |
| Date 2018-01-08 Time 14:58:21    |                             |
| Set manually                     |                             |
| Date 2018-01-09 m Time 15:03:28  |                             |

#### 5.1.3 Lokalna konfiguracija

Odite u Konfiguraciju $\rightarrow$ Sustav $\rightarrow$ Lokalna konfiguracija za postavljanje puta za pohranu snimljenih slika i snimljenih videozapisa na lokalnom računalu. Također postoji mogućnost omogućavanja ili onemogućavanja prikaza brzine prijenosa u snimljenim datotekama.

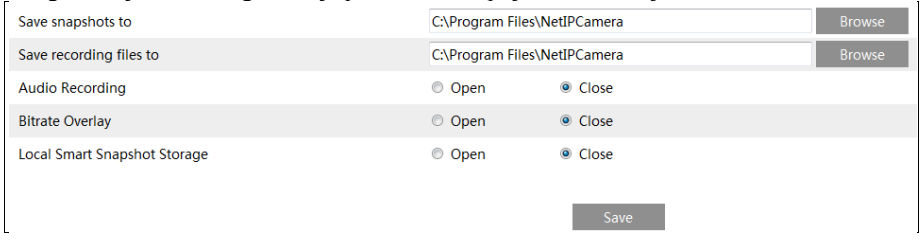

Uz to, ovdje se može omogućiti ili onemogućiti "Lokalno pametno spremanje snimaka". Ako je omogućeno, snimljene slike pokrenute pametnim događajima (poput otkrivanja prijelaza crte, upada u regiju itd.) Bit će spremljene na lokalno računalo.

#### 5.1.4 Pohrana

Idite na Config→System→Storage da biste prešli na sučelje kao što je prikazano u nastavku.

| Management Record S                                                           | napshot      |   |
|-------------------------------------------------------------------------------|--------------|---|
| Total picture capacity                                                        | 14829 MB     |   |
| Picture remaining space                                                       | 5068 MB      |   |
| Total recording capacity                                                      | 14784 MB     |   |
| Record remaining space                                                        | 0 MB         |   |
| State                                                                         | Normal       |   |
| Snapshot Quota                                                                | 50           | % |
| Video Quota                                                                   | 50           | % |
| Changes in the quota ratio need to be formatted before they become effective. |              |   |
|                                                                               | Eject Format |   |

#### • SD Card Management

Kliknite "Format" za formatiranje SD kartice. Svi će se podaci izbrisati klikom na ovaj gumb. Kliknite "Izbaci" da biste zaustavili upisivanje podataka na SD karticu. Tada se SD kartica može sigurno izbaciti.

Snapshot Quota: Na SD kartici postavite omjer kapaciteta snimljenih slika.

Video Quota: Postavite omjer kapaciteta datoteka za snimanje na SD kartici.

#### • Zakažite postavke snimanja

1. Idite na Config→System→Storage→Record da biste prešli na sučelje kao što je prikazano u nastavku.

| Management Rec   | cord Snapshot |                                           |
|------------------|---------------|-------------------------------------------|
| Record Parameter | 5             |                                           |
| Record Stream    | Main stream   | ~                                         |
| Pre Record Time  | No Pre Record | <ul> <li>( H264, H265, MJPEG )</li> </ul> |
| Cycle Write      | Yes           | ×                                         |
| Timing           |               |                                           |
| ✓ Enable Schedul | e Record      |                                           |

2. Postavite tok zapisa, vrijeme prije snimanja, pisanje ciklusa.

Pre Record Time: Postavite vrijeme snimanja prije nego što stvarno snimanje započne.

3. Postavite snimanje po rasporedu. Označite "Omogući snimanje rasporeda" i postavite raspored.

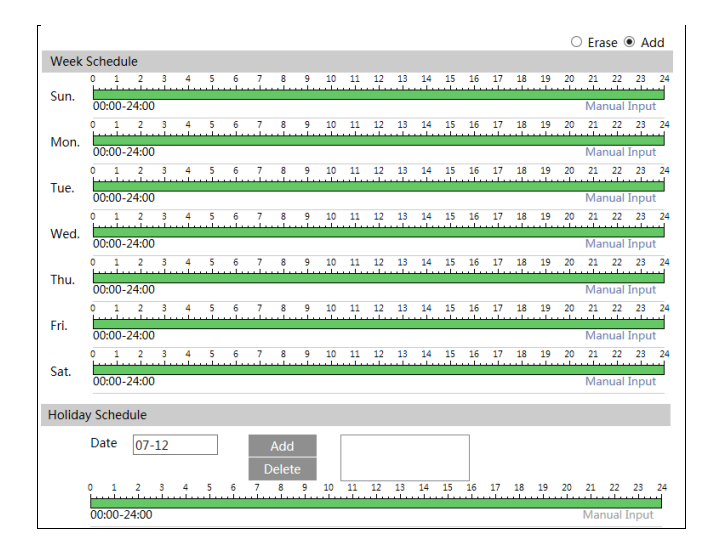

#### Tjedni raspored

Postavite vrijeme alarma od ponedjeljka do nedjelje za jedan tjedan. Svaki dan podijeljen je u koracima od jednog sata. Zeleno znači zakazano. Prazno znači neplanirano.

"Dodaj": dodajte raspored za poseban dan. Povucite miš da biste postavili vrijeme na vremenskoj traci.

"Erase": Izbrišite raspored. Povucite miš da biste izbrisali vrijeme s vremenske trake.

Ručni unos: kliknite ga za određeni dan da biste unijeli određeno vrijeme početka i završetka. To dodaje više granularnosti (minuta).

#### Dnevni raspored

Postavite vrijeme alarma za alarm za poseban dan, poput praznika. Napomena: Raspored praznika ima prioritet nad tjednim rasporedom.

#### Snapshot postavke

Idite na Config→System→Storage→Snapshot da biste prešli na sučelje kao što je prikazano u nastavku.

| Management Rec           | ord Snapshot |        |  |  |
|--------------------------|--------------|--------|--|--|
| Snapshot Parameters      |              |        |  |  |
| Image Format             | JPEG 🗸       |        |  |  |
| Resolution               | 704x480 🗸    |        |  |  |
| Image Quality            | Low 🗸        |        |  |  |
| Event Trigger            |              |        |  |  |
| Snapshot Interval        | 1            | Second |  |  |
| Snapshot Quantity        | 5            |        |  |  |
| Timing                   |              |        |  |  |
| ✓ Enable Timing Snapshot |              |        |  |  |
| Snapshot Interval        | 5            | Second |  |  |

Ovdje postavite format, razlučivost i kvalitetu slike spremljene na SD kartici te interval snimke, količinu i vremensku snimku.

Količina snimaka: Broj koji ovdje postavite je maksimalna količina snimaka. Stvarna količina snimaka može biti manja od ovog broja. Pretpostavimo da je vrijeme pojave alarma manje od vremena snimanja slika, stvarna količina snimaka manja je od zadane količine snimaka.

Snimka vremena: prvo omogućite snimku vremena, a zatim postavite interval snimanja i raspored. Koraci postavljanja rasporeda jednaki su snimanju rasporeda (pogledajte Snimanje rasporeda).

### 5.2 Konfiguracija slike

#### 5.2.1 Postavke zaslona

Idite na Image→Display sučelje kao što je prikazano dolje. Svjetlinu, kontrast, nijansu i zasićenost slike i tako dalje za uobičajeni, dnevni i noćni način rada možete postaviti zasebno. Učinak slike može se brzo vidjeti promjenom konfiguracijske datoteke.
| amera Parameters So | hedule               |                       |        |
|---------------------|----------------------|-----------------------|--------|
| P.G.                | 2020/04/22 1.8:00:14 | Config File Common    | ~      |
| Mag                 | DO NO                | Brightness            | 50     |
| A PA                |                      | Saturation            | 50     |
|                     |                      | WDR                   | 50     |
| AB.                 |                      | Sharpness 🗌 — 🖲       | 100    |
| -1-                 |                      | Noise Reduction 🛛 🛛 💮 | 100    |
|                     |                      | Defog 🗆 💮 💮           | 100    |
| EVE                 |                      | BLC Off               | ~      |
|                     | THE A                | Level Mid             | ~      |
|                     |                      | White Balance Auto    | ~      |
| ocus Limit          | 1M 🗸                 | Frequency 60HZ        | ~      |
| Zoom Display        |                      | Day/Night Mode Auto   | ~      |
| Zoom Speed          | 3                    | Sensitivity Mid       | ~      |
| can Speed           |                      | Infra-red Mode Auto   | ~      |
| ens Initialization  | Lens Initialization  | Smart IR Auto         | ~      |
| et North            | North                | Exposure Mode Auto    | ~      |
|                     |                      | Gain Limit            | 75     |
|                     |                      | Image Mirror O Open   | Close  |
|                     |                      | Image Flip Open       | Close  |
|                     |                      | Default               | Revoke |

Molimo postavite gornje parametre prema potrebi (za detalje pogledajte poglavlje 4.3).

Raspored postavki parametara slike:

Kliknite karticu "Raspored" kako je prikazano u nastavku.

| Camera Paramete | rs Schedule |   |
|-----------------|-------------|---|
| Schedule        | Full Time   | ~ |
| Config File     | Common      | ~ |

Postavite puni raspored vremena za uobičajeni, dnevni, noćni način rada i određeni vremenski raspored za dan i noć. Odaberite "Timing" u padajućem okviru rasporeda, kao što je prikazano dolje.

| Schedule   | Timing |       | •    |       |       |       |       |
|------------|--------|-------|------|-------|-------|-------|-------|
| Time Range | 0:00   | 4:00  | 8:00 | 12:00 | 16:00 | 20:00 | 24:00 |
|            | Day    | Night |      |       |       | Sa    | ve    |

Povucite " " ikone da biste postavili vrijeme dana i noći. Plava znači dan, a prazna noć. Ako je trenutni način parametara kamere postavljen na raspored, način konfiguracije slike automatski će se prebacivati između dana i noći prema rasporedu.

## 5.2.2 Video / Audio konfiguracija

Idite na Image $\rightarrow$ Video / Audio sučelje kao što je prikazano dolje. U ovom sučelju postavite razlučivost, brzinu sličica, vrstu brzine prijenosa, kvalitetu video zapisa i tako dalje ovisno o stvarnom stanju mreže.

| index | Stream       | Resolution  | Frame | Bitrate Type | Bitrate(Kbps) | Video     | I Frame | Video  | Profile        |
|-------|--------------|-------------|-------|--------------|---------------|-----------|---------|--------|----------------|
| 1     | Main stream  | 1920x1080 • | 25    | CBR •        | 3072 ~        | Highest ~ | 100     | H264 • | High Profile 💌 |
| 2     | Sub stream   | 704x576 •   | 25    | CBR •        | 768 ~         | Highest - | 100     | H264 • | High Profile   |
| 2     | Third stream | 352x288 •   | 25    | CBR •        | 512 ~         | Higher 💌  | 100     | H264 • | High Profile • |

Kliknite karticu "Audio" da biste prešli na sučelje kao što je prikazano u nastavku.

| Video Aud                     | dio   |   |            |     |   |
|-------------------------------|-------|---|------------|-----|---|
| ☑ Enable<br>Audio<br>Encoding | G711A | ~ | Audio Type | MIC | ~ |
|                               |       |   | Save       |     |   |

Tri video toka mogu se podesiti.

Razlučivost: Veličina slike.

Brzina kadrova: Što je veća brzina kadrova, video je uglađeniji.

Vrsta brzine prijenosa: CBR i VBR nisu obvezni. Bitrate je povezan s kvalitetom slike. CBR znači da će se, bez obzira na promjenu u video sceni, brzina kompresije održavati konstantnom. VBR znači da će se brzina kompresije prilagoditi u skladu s promjenama scene. Na primjer, za scene koje se ne kreću puno, brzina prijenosa bit će zadržana na nižoj vrijednosti. To može pomoći u optimizaciji upotrebe mrežne propusnosti.

Bitrate: Može se podesiti kada je način rada postavljen na CBR. Što je veća brzina prijenosa, to će kvaliteta slike biti bolja.

Kvaliteta video zapisa: Može se podesiti kada je način rada postavljen na VBR. Što je veća kvaliteta slike, bit će potreban veći bitrate.

I Interval okvira: Određuje koliko je okvira dopušteno između "grupe slika". Kada nova scena započne u videozapisu, sve dok ta scena ne završi, cijela skupina okvira (ili slika) može se smatrati skupinom slika. Ako se u sceni nema puno kretanja, postavljanje vrijednosti veće od brzine kadra u redu je, što potencijalno rezultira manjom upotrebom propusnosti. Međutim, ako je vrijednost postavljena previsoko, a u videozapisu postoji velika frekvencija kretanja, postoji rizik od preskakanja okvira.

Video kompresija: H264 i H265 nisu obvezni. Ako je odabran H.265, provjerite je li klijentski sustav sposoban dekodirati H.265.

Profil: Za H.264. Mogu se odabrati osnovni, glavni i visoki profili.

Pošalji snimku: Koliko snimaka treba generirati za događaj.

Podijeljivanje kriška video koda: Ako je ova funkcija omogućena, može se dobiti glatka slika iako se koristi računalo niskih performansi.

Vodeni žig: Pri reprodukciji lokalnog snimljenog videozapisa u sučelju za pretraživanje može se prikazati vodeni žig. Da biste je omogućili, označite okvir s vodenim žigom i unesite tekst vodenog žiga.

Kodiranje zvuka: G711A i G711U se mogu odabrati.

Vrsta zvuka: LIN ili MIC nije obavezan.

### 5.2.3 OSD konfiguracija

Idite na Image $\rightarrow$ OSD sučelje kao što je prikazano dolje.

| 202(205722-15503+15 | Date Format    | VYYY-MM-DD ✓<br>✓ Show Timestamp | ]            |  |
|---------------------|----------------|----------------------------------|--------------|--|
|                     | Device Name    | IPC                              |              |  |
|                     | Device Status  | Show Device Name                 |              |  |
|                     | Language       | English                          |              |  |
|                     |                | Show Azimuth                     |              |  |
|                     |                | □ Show Run Status                |              |  |
| A                   | OSD Content1 V |                                  | Add One Line |  |
|                     | OSD Content2   |                                  | Add One Line |  |
|                     | □ OSD Content3 |                                  | Add One Line |  |
|                     | OSD Content4   |                                  | Add One Line |  |
| _                   |                | Save                             |              |  |

Ovdje postavite vremensku oznaku, naziv uređaja, jezik statusa uređaja, OSD sadržaj i sliku. Nakon što omogućite odgovarajući prikaz i unesete sadržaj, povucite ih da promijenite svoj položaj. Zatim kliknite "Spremi" da biste spremili postavke.

Prikaži Azimut: Prikažite smjer kretanja PTZ-a na sučelju prikaza uživo.

Prikaži status pokretanja: prikaži status PTZ kontrole na sučelju prikaza uživo. Na primjer, ako se pozove unaprijed postavljena postavka 2, na sučelju prikaza uživo prikazat će se "PRE: 002".

Postavke preklapanja slika:

Označite "OSD Content1", odaberite "Picture Overlay" i kliknite "Browse" za odabir preklapajuće slike. Zatim kliknite "Prenesi" da biste prenijeli preklapajuću sliku. Piksel slike ne smije biti veći od 200 \* 200 ili se ne može prenijeti.

## 5.2.4 Video Maska

Idite na sučelje Image→Video Mask kako je prikazano dolje. Mogu se postaviti najviše 4 zone.

Samo neki modeli podržavaju ovu funkciju. Ako je vaša PTZ kamera ne podržava, preskočite sljedeće upute.To set up video mask:

- 1. Omogućite video masku.
- 2. Kliknite gumbe za smjer da biste promijenili područje koje želite maskirati.
- 3. Kliknite "Crtanje područja", a zatim povucite miš da biste nacrtali područje video maske.
- 4. Kliknite "Dodaj" da biste dodali područje maske.

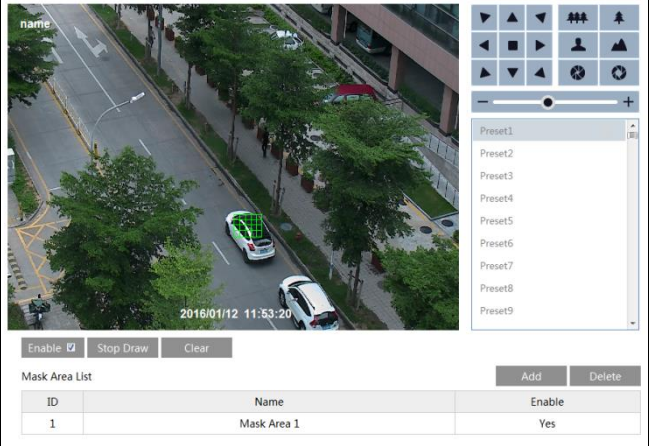

Da biste izbrisali područje maske:

- 1. Odaberite područje maske na popisu područja maske.
- 2. Kliknite "Izbriši" da biste izbrisali ovo područje maske.

# 5.3 PTZ konfiguracija

# 5.3.1 PTZ i postavljanje lozinke

#### • PTZ postavke

Idite na Config → PTZ → Postavljanje. To će vam omogućiti da vidite sljedeći podizbornik.

| PTZ Settings RS485 | Others  |      | PTZ Settings RS485 | Others |      |
|--------------------|---------|------|--------------------|--------|------|
| Auto PTZ Flip      | On      | •    | PTZ ID             | 1      |      |
| Language           | English | •    | Protocol           | PELCOD | •    |
| Auto Logout Time   | Off     | •    | Baud-Rate          | 2400   | •    |
|                    |         | Save |                    |        | Save |

U ovom se podizborniku mogu postaviti PTZ okretanje, PTZ okretanje, jezik, vrijeme automatske odjave.

Ako vaš model podržava sučelje RS485, možete konfigurirati komunikacijsku postavku za upravljanje tipkovnicom.

#### • Postavljanje lozinke

Ako je lozinka postavljena, morate je unijeti svaki put kad odete na izbornik PTZ-a pozivom unaprijed postavljene NE. 95. Idite na Config $\rightarrow$ PTZ $\rightarrow$ Postavljanje $\square$ Ostalo. Možete postaviti lozinku za PTZ izbornik.

| PTZ Settings RS485 | Others |
|--------------------|--------|
| Password           |        |
| Confirm Password   |        |
|                    | Save   |

### 5.3.2 Povrat

Uključuje funkciju resetiranja i brisanja. Više pojedinosti potražite u poglavlju 4.6.

### 5.3.3 PTZ funkcija

PTZ funkcija uključuje unaprijed postavljeno podešavanje, podešavanje krstarenja, grupno postavljanje, postavljanje staze, postavljanje zadataka, postavljanje alarma, postavljanje početnog položaja i postavljanje brisača. Za više detalja pogledajte poglavlje 4.4 Funkcija kupole.

# 5.4 Alarm konfiguracija

### 5.4.1 Motion Detection

Idite na Alarm→Motion Detection da biste postavili alarm za otkrivanje pokreta.

| Alarm Config Area and Sensitivity Schedule |
|--------------------------------------------|
| ✓ Enable                                   |
| Alarm Holding Time 20 Seconds v            |
| Trigger Alarm Out                          |
| □ Alarm Out                                |
| Trigger SD Snap                            |
| Trigger SD Recording                       |
| Trigger Email                              |
| Trigger FTP                                |
| Save                                       |

1. Označite potvrdni okvir "Omogući" da biste aktivirali alarme na temelju pokreta. Ako se ne označi, kamera neće slati nikakve signale za pokretanje snimanja temeljenog na kretanju na NVR ili CMS, čak i ako u videozapisu ima pokreta.

Alarm Out: Ako se odabere, ovo će pokrenuti vanjski relejni izlaz koji je povezan s kamerom prilikom otkrivanja alarma na temelju pokreta.

Okidač SD Snap: Ako je odabrano, sustav će snimati slike prilikom detekcije pokreta i spremati ih na SD karticu.

Pokretanje SD snimanja: Ako je odabrano, video će se snimati na SD karticu pri otkrivanju pokreta.

Okidač e-pošte: Ako su označeni "Okidač e-pošte" i "Priloži sliku" (adresa e-pošte mora se prvo postaviti u sučelju za konfiguriranje e-pošte), snimljene slike i pokrenuti događaj poslat će se na te adrese.

Pokretanje FTP-a: Ako je označeno "Okidač FTP", snimljene će se slike poslati na adresu FTP poslužitelja. Više pojedinosti potražite u poglavlju o konfiguraciji FTP-a.

2. Postavite područje i osjetljivost detekcije pokreta. Kliknite karticu "Područje i osjetljivost" da biste prešli na sučelje kao što je prikazano u nastavku.

| Alarm Config Area and Sensitivity Schedule |                 |           |         |   |
|--------------------------------------------|-----------------|-----------|---------|---|
| LFC 2020/04/22 18:14:52                    | Sensitivity Lov |           | High    | 4 |
|                                            | Draw Area       | Add       | O Erase |   |
|                                            | Select All      | Clear All | Invert  |   |
|                                            |                 |           |         |   |
|                                            |                 |           |         |   |
|                                            |                 |           |         |   |
|                                            |                 |           |         |   |
|                                            |                 |           |         |   |
|                                            |                 |           | Save    |   |

Pomaknite traku za pomicanje "Osjetljivost" da biste postavili osjetljivost. Veća vrijednost osjetljivosti znači da će se pokretanje lakše pokretati.

Odaberite "Add" i kliknite "Draw". Povucite miš da biste nacrtali područje za otkrivanje pokreta; Odaberite "Erase" i povucite miš da biste očistili područje detekcije pokreta. Nakon toga kliknite "Spremi" da biste spremili postavke.

3. Postavite raspored otkrivanja pokreta. Koraci postavljanja rasporeda za otkrivanje pokreta jednaki su podešavanju snimanja rasporeda (pogledajte Snimanje po rasporedu).

## 5.4.2 Ostali alarmi

#### • SD Card pun

1. Idite na Config $\rightarrow$ Alarm $\rightarrow$ Anomaly $\rightarrow$ SD Card Full.

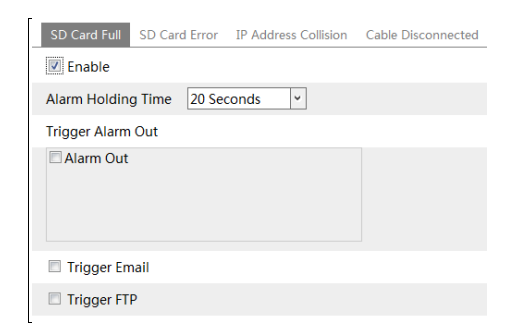

2. Kliknite "Omogući" i postavite vrijeme zadržavanja alarma.

3. Postavite opcije okidača alarma. Koraci postavljanja jednaki su otkrivanju pokreta. Pojedinosti potražite u poglavlju o otkrivanju pokreta.

#### • SD Card Error

Kada postoje neke pogreške u pisanju SD kartice, pokrenut će se odgovarajući alarmi. 1. Idite na Config→Alarm→Anomaly→SD Card Error kako je prikazano dolje.

| SD Card Full  | SD Card Error | IP Address Collision | Cable Disconnected |
|---------------|---------------|----------------------|--------------------|
| 🗷 Enable      |               |                      |                    |
| Alarm Holdin  | g Time 20 Se  | conds 👻              |                    |
| Trigger Alarm | Out           |                      |                    |
| 🗏 Alarm Out   |               |                      |                    |
| 🔲 Trigger En  | nail          |                      |                    |
| Trigger FT    | P             |                      |                    |

2. Kliknite "Omogući" i postavite vrijeme zadržavanja alarma.

3. Postavite opcije okidača alarma. Okidač alarma, e-pošta i FTP. Koraci postavljanja jednaki su otkrivanju pokreta. Pojedinosti potražite u poglavlju o otkrivanju pokreta.

#### • IP Address Conflict

1. Idite na Config→Alarm→Anomaly→ IP Collision Address kao što je prikazano dolje.

| SD Card Full SD Card Error IP Address Collision | Cable Disconnected |
|-------------------------------------------------|--------------------|
| 🖉 Enable                                        |                    |
| Alarm Holding Time 20 Seconds 💙                 |                    |
| Trigger Alarm Out                               |                    |
| Alarm Out                                       |                    |

2. Kliknite "Omogući" i postavite vrijeme zadržavanja alarma.

3. Isključi alarm. Kad je IP adresa kamere u sukobu s IP adresom drugih uređaja, sustav će aktivirati alarm.

Napomena: Ova je funkcija dostupna samo za neke modele.

#### • Odvajanje kabela

1. Idite na Config→Alarm→Anomaly→Cable Disconnected kao što je prikazano dolje.

| SD Card Full SD Card Error IP Address Collision | Cable Disconnected |
|-------------------------------------------------|--------------------|
| Enable                                          |                    |
| Alarm Holding Time 20 Seconds 🗸                 |                    |
| Trigger Alarm Out                               |                    |
| Alarm Out                                       |                    |

- 2. Kliknite "Omogući" i postavite vrijeme zadržavanja alarma.
- 3. Isključi alarm. Kad je kamera isključena, sustav će aktivirati alarm.

Napomena: Ova je funkcija dostupna samo za neke modele.

# 5.4.3 Alarmni ulaz

Samo neki modeli podržavaju ovu funkciju. Ako ga vaš uređaj ne podržava, preskočite sljedeće upute.

Za postavljanje alarma senzora (alarmni ulaz):

Idite na Config→Alarm→Alarm In sučelje kao što je prikazano dolje.

| Alarm Config Schedu | ule        |   |                   |           |   |
|---------------------|------------|---|-------------------|-----------|---|
| Sensor ID           | Alarm In1  | • | Apply settings to | Alarm In2 | • |
| Enable              |            |   |                   |           |   |
| Alarm Type          | NO         | • |                   |           |   |
| Alarm Holding Time  | 20 Seconds | ~ |                   |           |   |
| Sensor Name         |            |   |                   |           |   |
| Trigger Alarm Out   |            |   |                   |           |   |
| Alarm Out           |            |   |                   |           |   |
| 🗖 Trigger Snap      |            |   |                   |           |   |
| Trigger SD Recordin | ng         |   |                   |           |   |
| Trigger Email       |            |   |                   |           |   |
| Trigger FTP         |            |   |                   |           |   |

1. Postavite ID senzora (dostupno za modele s dva ili više sučelja za ulaz alarma).

2. Kliknite "Omogući" i postavite vrstu alarma, vrijeme zadržavanja alarma i naziv senzora.

3. Postavite opcije okidača alarma. Koraci postavljanja jednaki su otkrivanju pokreta. Pojedinosti potražite u poglavlju o otkrivanju pokreta.

4. Primijenite postavke na druge senzore (ako je primjenjivo).

5. Kliknite "Spremi" da biste spremili postavke.

6. Postavite raspored alarma senzora. Koraci postavljanja rasporeda jednaki su postavkama snimanja rasporeda. (Pogledajte Raspored snimanja).

# 5.4.4 Alarmni izlaz

Samo neki modeli podržavaju ovu funkciju. Ako ga vaš uređaj ne podržava, preskočite sljedeće upute.

Idite na Config $\rightarrow$ Alarm $\rightarrow$ Alarm Out.

| Alarm Out Mode     | Alarm Linkage | ~    |
|--------------------|---------------|------|
| Alarm Out Name     | alarmOut1     |      |
| Alarm Holding Time | 20 Seconds    | *    |
| Alarm Type         | NC            | ~    |
|                    |               | Save |

Način alarma: Povezivanje alarma, ručni rad, veza dan-noć prekidača i vrijeme nisu potrebni.

Povezivanje alarma: Nakon odabira ovog načina rada, odaberite naziv izlaza alarma, vrijeme zadržavanja alarma na padajućem popisu "Vrijeme zadržavanja alarma" i vrstu alarma.

Ručno rukovanje: Nakon odabira ovog načina, odaberite vrstu alarma i kliknite "Otvori" da biste odmah aktivirali alarm; kliknite "Zatvori" da zaustavite alarm.

| Alarm Out Mode   | Manual Ope | ~     |   |
|------------------|------------|-------|---|
| Alarm Type       | NC         |       | ~ |
| Manual Operation | Open       | Close |   |
|                  |            | Save  |   |

Povezivanje dnevnog / noćnog prekidača: Odabirom ovog načina rada odaberite vrstu alarma, a zatim odaberite otvaranje ili zatvaranje alarma kada se kamera prebaci u dnevni ili noćni način rada.

| Alarm Out Mode | Day/night switch linkage | ~ |
|----------------|--------------------------|---|
| Alarm Type     | NC                       | ~ |
| Day            | Close                    | ~ |
| Night          | Close                    | ~ |
|                | Save                     |   |

Vrijeme: Odaberite vrstu alarma. Zatim kliknite "Dodaj" i povucite miša na vremensku traku da biste postavili raspored alarma; kliknite "Izbriši" i povucite miša na vremenskoj traci da biste izbrisali postavljeni vremenski raspored. Nakon spremanja ovog rasporeda, alarm će se aktivirati u određenom vremenu.

| Alarm Out Mode | Timing V                                                                         |
|----------------|----------------------------------------------------------------------------------|
| Alarm Type     | NC Y                                                                             |
|                | ○ Erase ◉ Add                                                                    |
| Time Range     | 0 1 2 3 4 5 6 7 8 9 10 11 12 13 14 15 16 17 18 19 20 21 22 23 24<br>Manual Input |
|                | Save                                                                             |

# 5.4.5 Alarmni server

Idite na sučelje Alarm→Alarm Server kao što je prikazano u nastavku.

Postavite adresu poslužitelja, priključak, otkucaje srca i interval otkucaja srca. Kada se oglasi alarm, kamera će prenijeti događaj alarma na poslužitelj alarma. Ako poslužitelj alarma nije

potreban, nema potrebe za konfiguriranjem ovog odjeljka.

| Server Address     |         |        |
|--------------------|---------|--------|
| Port               | 0       |        |
| Heartbeat          | Disable | ~      |
| Heartbeat interval | 30      | Second |

## 5.4.6 Pametno praćenje

(Samo neki modeli podržavaju ovu funkciju)

Opcija praćenja dostupna je za otkrivanje prelaska linije, otkrivanje ulaza i izlaza iz regije te otkrivanje upada.

Pametno praćenje: Kada ljudi ili vozilo pređu liniju alarma ili upadnu ili izađu iz unaprijed definiranog područja, PTZ kamera će ih automatski pratiti, a ciljana slika će se automatski zumirati i centrirati na ekranu dok cilj ne nestane na ekranu. Nakon toga, PTZ kamera vratit će se u početni položaj praćenja.

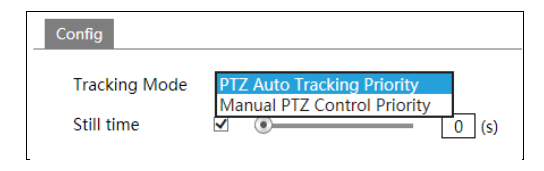

- 1. Način praćenja: PTZ prioritet automatskog praćenja ili ručni PTZ nadzor prioriteta mogu biti neobavezni.
- 2. Prioritet PTZ praćenja: ako je odabran ovaj način rada, u pametnom načinu praćenja ne možete kontrolirati PTZ klikom na gumbe na PTZ upravljačkoj ploči u sučelju prikaza uživo.
- 3. Prioritet ručne PTZ kontrole: ako je odabran ovaj način rada, u načinu pametnog praćenja, PTZ-om možete upravljati klikom na gumbe na PTZ upravljačkoj ploči u sučelju prikaza uživo, a zatim će kamera odmah zaustaviti akciju praćenja. Nakon što završite s kontrolom PTZ-a 5 sekundi, PTZ kamera vratit će se u početni položaj praćenja i pričekati da se objekt pojavi.
- 4. Nepokretno vrijeme: Ako je omogućeno i postavljeno vrijeme, kada se cilj zaustavi ili sakrije iza prepreke ili je praćenje cilja završeno i u zadanom vremenu nema cilja koji se pojavljuje u području otkrivanja, PTZ kamera vratit će se na početni položaj praćenja. Naravno, tijekom tog vremena, ako se kreću ciljevi, PTZ će nastaviti pratiti. Ako nije omogućeno, kad se cilj zaustavi ili se u području otkrivanja ne pojavi 5 sekundi, PTZ kamera vratit će se u početni položaj praćenja.
- 5. Kako postaviti pametno praćenje:
- 6. 1. Kliknite Config Alarm Smart Tracking da biste prešli na pametno sučelje za praćenje. Odaberite način praćenja i prema potrebi postavite vrijeme mirovanja.
- 7. 2. Kliknite Config Event. Odaberite događaj prema potrebi. Na primjer, upad,

omogućite otkrivanje upada, odaberite cilj otkrivanja i zatim označite "Okidač praćenja". Nakon toga kliknite "Spremi" da biste spremili postavke.

8. 8. Postavite područje alarma i zaključajte PTZ.

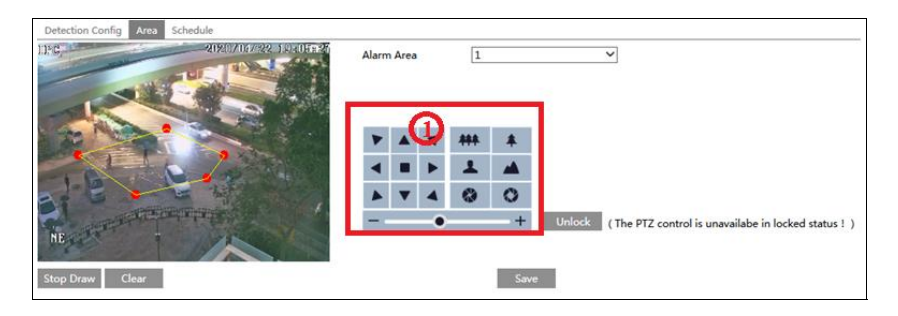

Korištenjem PTZ kontrolnih gumba (područje<sup>①</sup>) postavlja se odgovarajuće vidno polje, a zatim se crta područje otkrivanja i sprema postavka.

Nakon toga kliknite gumb "Zaključaj" da biste trenutni PTZ položaj spremili kao početni položaj praćenja). Sada gumb "Zaključaj" mijenja svoju funkciju u "Otključaj".

Napomena: Klikom na gumb "Otključaj" zaustavlja se praćenje predmeta dok ne kliknete gumb "Zaključaj". Ako želite promijeniti početni položaj praćenja, možete kliknuti gumb "Otključaj" da biste omogućili PTZ kontrolu. Nakon toga, ne zaboravite zaključati PTZ, jer praćenje predmeta neće stupiti na snagu.

9. 9. Vratite se na sučelje prikaza uživo da biste pregledali pametno praćenje.

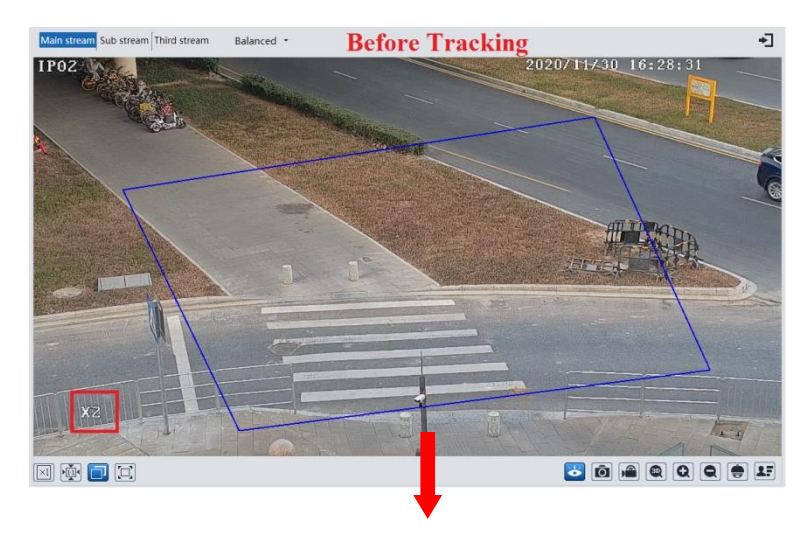

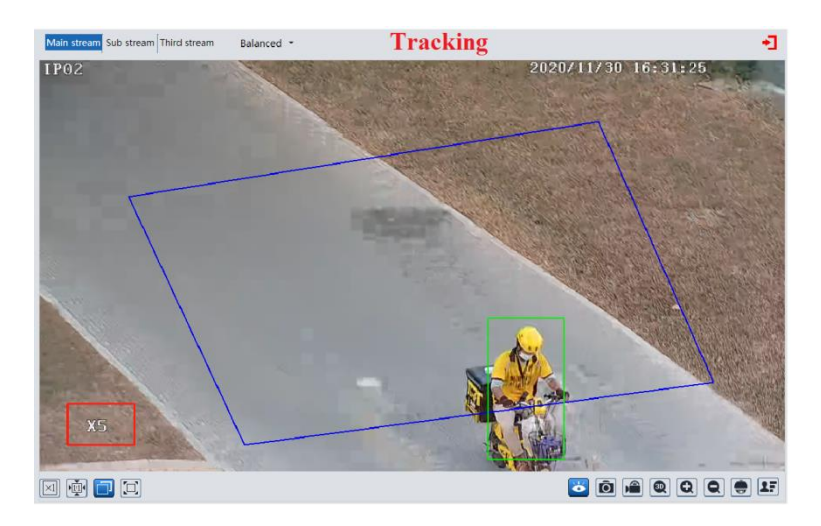

# 5.5 Konfiguracija događaja

#### (Samo neki modeli podržavaju sljedeće funkcije).

Za veću preciznost, evo nekoliko preporuka za instalaciju.

- Fotoaparate treba instalirati na stabilne površine, jer vibracije mogu utjecati na točnost otkrivanja.
- Izbjegavajte usmjeravanje kamere na reflektirajuće površine (poput sjajnih podova, ogledala, stakla, jezerskih površina i tako dalje).
- Izbjegavajte mjesta koja su uska ili imaju previše sjene.
- Izbjegavajte scenarij u kojem je boja objekta slična boji pozadine.
- U bilo koje doba dana i noći, pazite da slika fotoaparata bude jasna i s odgovarajućim i ujednačenim svjetlom, izbjegavajući prekomjerno izlaganje ili previše mraka s obje strane.

Napomena: Sljedeće su funkcije dostupne samo kad se PTZ kamera prestane kretati.

### 5.5.1 Izuzetci

Ova funkcija može otkriti promjene u nadzornom okruženju na koje utječu vanjski čimbenici. Da biste postavili otkrivanje iznimki:

Idite na Config Event Exception sučelje kao što je prikazano dolje.

| Detection Config Sensitivity      |
|-----------------------------------|
| □ Scene change detection          |
| □ Video blur detection            |
| Enable video color cast detection |
| Alarm Holding Time 20 Seconds 🗸   |
| Trigger Alarm Out                 |
| □ Alarm Out                       |
| □Trigger SD Snap                  |
| □ Trigger SD Recording            |
| Trigger Email                     |
| Trigger FTP                       |
| Save                              |

1. Omogućite odgovarajuće otkrivanje koje želite.

Otkrivanje promjene scene: Alarmi će se aktivirati ako se promijenila scena video zapisa na monitoru.

Otkrivanje zamućenja videozapisa: Alarmi će se aktivirati ako video postane zamućen.

Omogući otkrivanje lijevanja video boja: Alarmi će se aktivirati ako se video zakloni.

2. Postavite vrijeme zadržavanja alarma i opcije okidača alarma. Koraci postavljanja jednaki su otkrivanju pokreta. Pojedinosti potražite u poglavlju o otkrivanju pokreta.

3. Kliknite "Spremi" da biste spremili postavke.

4. Postavite osjetljivost otkrivanja iznimke. Kliknite karticu "Osjetljivost" da biste prešli na sučelje kao što je prikazano u nastavku.

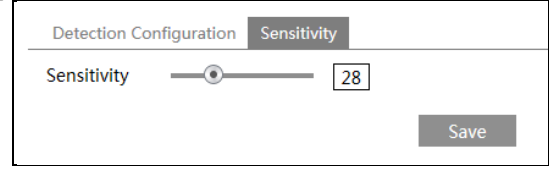

Povucite klizač da biste postavili vrijednost osjetljivosti ili izravno unesite vrijednost osjetljivosti u tekstni okvir. Kliknite "Spremi" da biste spremili postavke.

Vrijednost osjetljivosti otkrivanja promjene scene: Što je veća vrijednost, to sustav osjetljiviji reagira na amplitudu promjene scene.

Vrijednost osjetljivosti Video Blur Detection: Što je veća vrijednost, to sustav osjetljiviji reagira na zamućenost slike.

Vrijednost osjetljivosti Video Cast Detection: Što je veća vrijednost, to sustav osjetljiviji reagira na zamračivanje slike

# 5.5.2 Detekcija prijelaza preko linije

Prelazak crte: Alarmi će se aktivirati ako meta prijeđe unaprijed definirane linije alarma.

Idite na Config→Event→Line Crossing sučelje kao što je prikazano dolje.

| Detection Config Area Sc                | hedule       |    |
|-----------------------------------------|--------------|----|
| ✓ Enable                                |              |    |
| Save Panoramic Picture                  |              |    |
| Save Target Cutout     Detection Target |              |    |
| ☑ Human                                 | Sensitivity  | 50 |
| Motor Vehicle                           | Sensitivity  | 50 |
| □ Motorcycle/Bicycle                    | Sensitivity  | 50 |
| Alarm Holding Time                      | 20 Seconds v |    |
| Trigger Alarm Out                       |              |    |
| □ Alarm Out                             |              |    |
| ☑ Trigger Track                         |              |    |
| Trigger SD Snap                         |              |    |
| Trigger SD Recording                    |              |    |
| Trigger Email                           |              |    |
| Trigger FTP                             |              |    |
| Sav                                     | /e           |    |

#### • Konfiguracija detekcije:

1. Omogućite otkrivanje prijelaza crte i odaberite vrstu snimke i cilj otkrivanja.

Spremi panoramsku sliku: Ako je omogućeno, otkrivene panoramske slike bit će snimljene i spremljene na SD karticu kada ciljevi prijeđu liniju alarma.

Save Target Cutout: Ako je omogućeno, otkrivene slike izrezanih ciljeva snimit će se i spremiti na SD karticu kada ciljevi prijeđu liniju alarma.

Napomena: Da biste spremili snimke na lokalno računalo, prvo omogućite "Lokalno pametno spremanje snimaka" u lokalnom konfiguracijskom sučelju. Da biste spremili snimke na SD karticu, prvo instalirajte SD karticu.

Cilj otkrivanja:

Čovjek: Odaberite ga i tada će se aktivirati alarmi ako netko prijeđe unaprijed definirane linije alarma.

Motorno vozilo: odaberite ga i tada će se aktivirati alarmi ako vozilo s četiri ili više kotača (npr. Automobil, autobus ili kamion) prijeđe unaprijed definirane linije alarma.

Motocikl / bicikl: odaberite ga i tada će se aktivirati alarmi ako nemotorno vozilo (npr. Motocikl ili bicikl) pređe unaprijed definirane linije alarma.

Tri vrste objekata mogu se odabrati istovremeno. Odaberite objekte za otkrivanje prema

potrebi. Ako nije odabran nijedan objekt / cilj, alarmi se neće aktivirati čak i ako se prijeđe linija detection is enabled.

2. Postavite vrijeme zadržavanja alarma.

3. Postavite opcije okidača alarma.

Alarm Out: Ako se odabere, ovo će pokrenuti vanjski relejni izlaz koji je povezan s kamerom prilikom otkrivanja cilja koji prelazi liniju alarma.

Okidačko praćenje: ako je omogućeno, PTZ kamera automatski će pratiti cilj koji prelazi liniju alarma i slika cilja automatski će se zumirati i centrirati na ekranu dok cilj ne nestane na ekranu. Nakon toga, PTZ kamera vratit će se u unaprijed definirano područje otkrivanja.

Okidač SD Snap: Ako je odabrano, sustav će snimati slike kad cilj pređe liniju alarma i spremati slike na SD karticu.

Pokretanje SD snimanja: Ako je odabrano, video zapis će se snimati na SD karticu kada cilj pređe liniju alarma

Okidač e-pošte: Ako su označeni "Okidač e-pošte" i "Priloži sliku" (adresa e-pošte mora se prvo postaviti u sučelju za konfiguriranje e-pošte), snimljene slike i aktivirani događaj poslat će se na te adrese.

Pokretanje FTP-a: Ako je označeno "Okidač FTP", snimljene će se slike poslati na adresu FTP poslužitelja. Za više detalja pogledajte poglavlje o konfiguraciji FTP-a.

4. Pritisnite gumb "Spremi" da biste spremili postavke.

#### • Konfiguracija prostora

1. Kliknite karticu "Područje i osjetljivost" da biste prešli na sučelje kao što je prikazano u nastavku.

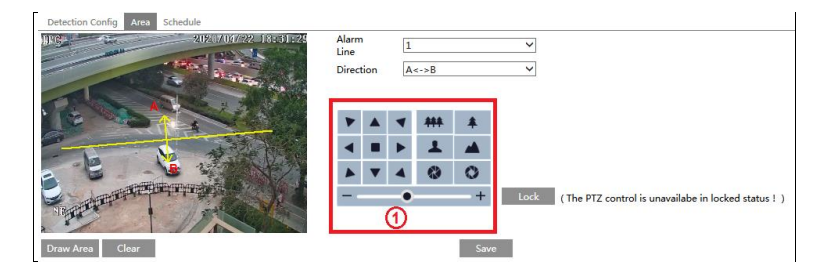

2. Postavite broj i smjer linije alarma. Može se dodati do 4 retka. Ne može se istovremeno dodati više redaka.

Smjer: A <-> B, A-> B i A <-B nije obavezno. To ukazuje na smjer nekoga ili vozila koje prelazi liniju alarma.

A <-> B: Alarmi će se aktivirati kad netko ili vozilo prijeđe liniju alarma od B do A ili od A do B.

A-> B: Alarmi će se aktivirati kad netko ili vozilo prijeđe liniju alarma od A do B.

A <-B: Alarmi će se aktivirati kada netko ili vozilo prijeđe liniju alarma od B do A.

3. Postavite područje otkrivanja klikom na gumbe područja ①, a zatim kliknite "Zaključaj" da biste zaključali područje.

Napomena: PTZ-om se neće upravljati ako ovdje kliknete "Zaključaj". Kliknite "Otključaj", a zatim gumbe područja ① za pomicanje PTZ kamere. Klikom na gumb "Otključaj" obustavlja se praćenje objekata dok ne kliknete gumb "Zaključaj".

4. Kliknite gumb "Crtanje područja", a zatim povucite miš da biste nacrtali liniju na slici. Kliknite gumb "Stop Draw" da zaustavite crtanje. Kliknite gumb "Očisti" da biste izbrisali retke. Pritisnite gumb "Spremi" da biste spremili postavke.

#### • Konfiguracija rasporeda

Postavite raspored alarma za prelazak linije. Koraci postavljanja rasporeda jednaki su podešavanju snimanja rasporeda (pogledajte Raspored snimanja).

### 5.5.3 Upad u prostor

Upad: Alarmi će se aktivirati ako cilj uđe u unaprijed definirana područja. Idite na Config→Event→Intrusion sučelje kao što je prikazano dolje.

| Detection Config Area So | hedule      |    |
|--------------------------|-------------|----|
| ✓ Enable                 |             |    |
| Save Panoramic Picture   |             |    |
| Save Target Cutout       |             |    |
| Detection Target         |             |    |
| 🗹 Human                  | Sensitivity | 50 |
| ☑ Motor Vehicle          | Sensitivity | 50 |
| Motorcycle/Bicycle       | Sensitivity | 50 |
| Alarm Holding Time       | 20 Seconds  | •  |
| Trigger Alarm Out        |             |    |
| Alarm Out                |             |    |
|                          |             |    |
| Trigger Track            |             |    |
| Trigger SD Snap          |             |    |
| Trigger SD Recording     |             |    |
| Trigger Email            |             |    |
| Trigger FTP              |             |    |
| Sa                       | ve          |    |

#### • Konfiguracija detekcije

Omogućite otkrivanje upada, odaberite vrstu snimke i cilj otkrivanja i postavite vrijeme zadržavanja alarma i opcije okidača alarma. Koraci postavljanja otkrivanja jednaki su otkrivanju prijelaza crte. Pojedinosti potražite u konfiguraciji otkrivanja otkrivanja prelaska linije.

#### • Konfiguracija prostora

1. Kliknite karticu "Područje" da biste prešli na sučelje kao što je prikazano u nastavku.

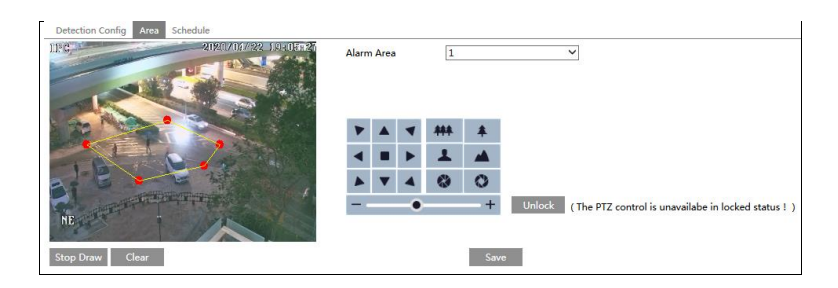

2. Postavite broj područja alarma s desne strane. Mogu se dodati do 4 područja alarma.

3. Postavite područje otkrivanja klikom na gumbe područja ①, a zatim kliknite "Zaključaj" da biste zaključali područje.

Napomena: PTZ-om se neće upravljati ako ovdje kliknete "Zaključaj". Kliknite "Otključaj", a zatim gumbe područja ① za pomicanje PTZ kamere. Klikom na gumb "Otključaj" obustavlja se praćenje predmeta sve dok ne kliknete gumb "Zaključaj".

4. Kliknite gumb "Crtanje područja", a zatim kliknite područje oko kojega želite postaviti kao područje alarma na slici s lijeve strane (područje alarma treba biti zatvoreno područje).

Kliknite gumb "Stop Draw" da zaustavite crtanje. Kliknite gumb "Očisti" da biste izbrisali područje alarma. Pritisnite gumb "Spremi" da biste spremili postavke.

Nakon toga, kamera će se automatski vratiti u ovo područje otkrivanja nakon automatskog praćenja ljudi / vozila.

#### 🗆 Konfiguracija rasporeda

Postavite raspored otkrivanja upada. Koraci postavljanja rasporeda jednaki su podešavanju snimanja rasporeda (pogledajte Raspored snimanja).

#### 5.5.4 Ulaz u regiju

Ulaz u regiju: Alarmi će se aktivirati ako cilj uđe u unaprijed definirana područja. Idite na Config→Event→Region Entrance sučelje kao što je prikazano dolje.

| Detection Config Area Sc | hedule         |      |    |
|--------------------------|----------------|------|----|
| ☑ Enable                 |                |      |    |
| □ Save Panoramic Picture |                |      |    |
| Save Target Cutout       |                |      |    |
| Detection Target         |                |      |    |
| ✓ Human                  | Sensitivity    |      | 50 |
| Motor Vehicle            | Sensitivity —  | -0   | 50 |
| Motorcycle/Bicycle       | Sensitivity —— |      | 50 |
| Alarm Holding Time       | 20 Seconds     |      |    |
| Trigger Alarm Out        |                |      |    |
| Alarm Out                |                |      |    |
| Trigger Track            |                |      |    |
| Trigger SD Snap          |                |      |    |
| Trigger SD Recording     |                |      |    |
| Trigger Email            |                |      |    |
| Trigger FTP              |                |      |    |
|                          |                | Save |    |

- 1. Omogućite otkrivanje ulaza u regiju, odaberite vrstu snimke i cilj otkrivanja i postavite vrijeme zadržavanja alarma i opcije okidača alarma. Koraci postavljanja otkrivanja jednaki su otkrivanju prijelaza crte. Pojedinosti potražite u konfiguraciji otkrivanja otkrivanja prelaska linije.
- 2.
- 3. 2. Postavite područje otkrivanja ulaza u regiju. Koraci postavljanja područja isti su kao i otkrivanje upada. Pojedinosti potražite u konfiguraciji područja otkrivanja provale.

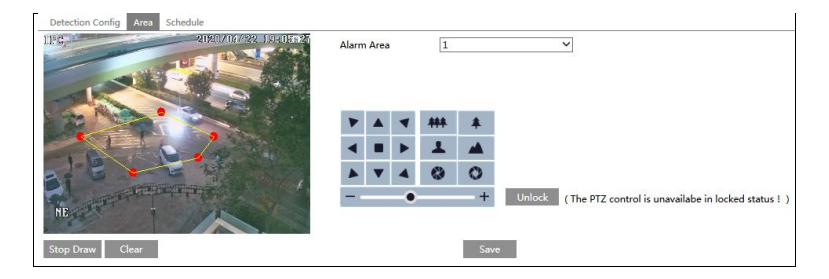

3. Postavite raspored otkrivanja ulaska u regiju. Koraci postavljanja rasporeda jednaki su podešavanju snimanja rasporeda (pogledajte Raspored snimanja).

### 5.5.4 Izlaz iz prostora

Izlazak iz regije: Alarmi će se aktivirati ako cilj izađe iz unaprijed definiranih područja. Idite na Config→Event→Region Exiting sučelje kao što je prikazano dolje.

| Detection Config Area Sc | hedule         |      |    |
|--------------------------|----------------|------|----|
| ☑ Enable                 |                |      |    |
| □ Save Panoramic Picture |                |      |    |
| Save Target Cutout       |                |      |    |
| Detection Target         |                |      |    |
| ✓ Human                  | Sensitivity    |      | 50 |
| Motor Vehicle            | Sensitivity —  | -0   | 50 |
| Motorcycle/Bicycle       | Sensitivity —— |      | 50 |
| Alarm Holding Time       | 20 Seconds     |      |    |
| Trigger Alarm Out        |                |      |    |
| Alarm Out                |                |      |    |
| Trigger Track            |                |      |    |
| Trigger SD Snap          |                |      |    |
| Trigger SD Recording     |                |      |    |
| Trigger Email            |                |      |    |
| Trigger FTP              |                |      |    |
|                          |                | Save |    |

- 1. Omogućite izlaženje iz regije, odaberite vrstu snimke i cilj otkrivanja i postavite vrijeme zadržavanja alarma i opcije okidača alarma. Koraci postavljanja otkrivanja jednaki su otkrivanju prijelaza crte. Pojedinosti potražite u konfiguraciji otkrivanja otkrivanja prelaska linije.
- 2.
- 3. 2. Postavite područje otkrivanja ulaza u regiju. Koraci postavljanja područja isti su kao i otkrivanje upada. Pojedinosti potražite u konfiguraciji područja otkrivanja provale.

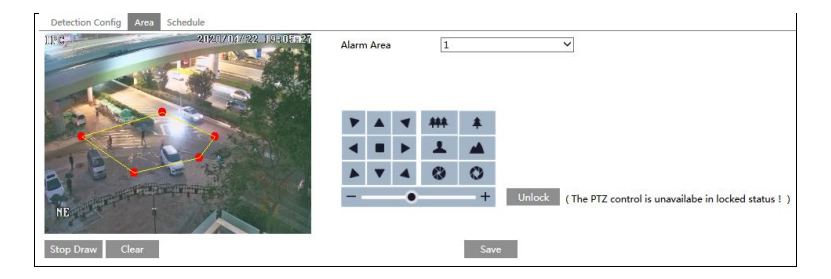

3. Postavite raspored regije koja izlazi iz otkrivanja. Koraci postavljanja rasporeda jednaki su podešavanju snimanja rasporeda (pogledajte Raspored snimanja).

# 5.5.5 Brojanje objekta

Ova je funkcija izračunavanje broja ljudi ili vozila koji prelaze liniju alarma otkrivanjem, praćenjem i brojanjem oblika ljudi ili vozila.

1. Idite na Config→Event→Target Counting kao što je prikazano dolje.

| Detection Config Area Schedule      |
|-------------------------------------|
| ✓ Enable                            |
| Save Panoramic Picture              |
| Save Target Cutout                  |
| Detection Target                    |
| Human Sensitivity 50                |
| Motor Vehicle Sensitivity 50        |
| ✓ Motorcycle/Bicycle Sensitivity 50 |
| Counting Reset                      |
| Timing Off 🗸                        |
| Manual Reset                        |
| Save                                |

2. Omogućite brojanje ciljeva i odaberite vrstu snimke i cilj otkrivanja.

Spremi panoramsku sliku: Ako je omogućena, otkrivene panoramske slike bit će snimljene i spremljene na SD karticu kada ciljevi prijeđu unaprijed definiranu liniju alarma.

Spremi izrez cilja: Ako je omogućen, otkrivene slike izreza cilja bit će snimljene i spremljene na SD karticu kada ciljevi prijeđu unaprijed definiranu liniju alarma.

Napomena: Da biste spremili snimke na lokalno računalo, prvo omogućite "Lokalno pametno spremanje snimaka" u lokalnom konfiguracijskom sučelju. Da biste spremili snimke na SD karticu, prvo instalirajte SD karticu.

Cilj otkrivanja: odaberite cilj za izračunavanje. Mogu se odabrati ljudi, motorna vozila i motocikli / bicikli.

Ponovno postavljanje brojanja: trenutni broj ciljanog brojanja može se resetirati. Možete odabrati resetiranje brojanja dnevno, tjedno ili mjesečno. Kliknite "Resetiraj" da biste ručno resetirali trenutni broj brojanja ljudi / automobila / bicikala.

3. Postavite područje brojanja ciljeva. Kliknite karticu "Područje" da biste prešli na sučelje kao što je prikazano u nastavku.

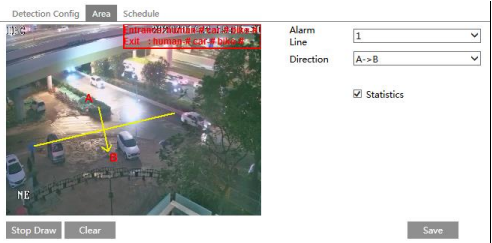

Postavite broj i smjer linije alarma. Može se dodati samo jedna linija alarma.

Smjer: A-> B i A <-B mogu biti neobavezni. Smjer strelice je ulaz.

Kliknite gumb "Crtanje područja", a zatim povucite miš da biste nacrtali liniju na slici. Kliknite gumb "Stop Draw" da zaustavite crtanje. Kliknite gumb "Očisti" da biste izbrisali retke.

Statistika: Ako je omogućeno, statističke podatke možete vidjeti u sučelju prikaza uživo. Ako je onemogućeno, statistički podaci neće se prikazivati na sučelju prikaza uživo.

Označite "Statistika", a zatim pomaknite crveni okvir da biste promijenili položaj statistike

informacije prikazane na zaslonu. Pritisnite gumb "Spremi" da biste spremili postavke. Napomena: Ako je OSD sadržaj4 omogućen, bit će onemogućen nakon što omogućite "Statistiku".

4. Postavite raspored brojanja ciljeva. Koraci postavljanja rasporeda jednaki su podešavanju snimanja rasporeda (pogledajte Raspored snimanja).

5. Pregledajte statističke podatke u sučelju prikaza uživo.

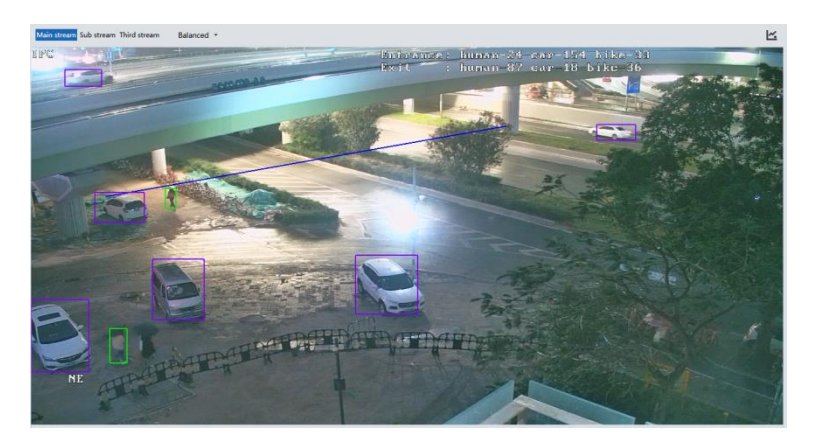

### 5.5.6 Detekcija lica

Koraci postavljanja su sljedeći.

1. Idite na Config $\rightarrow$ Event $\rightarrow$ Face Comparison interface.

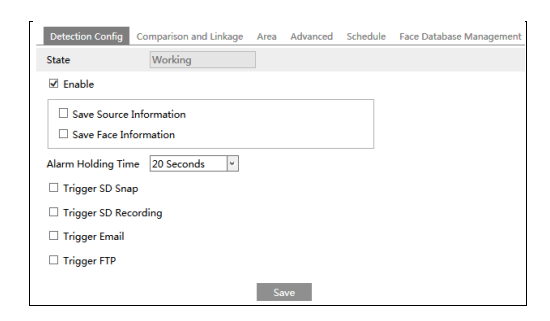

2. Omogućite funkciju prepoznavanja lica.

Spremi informacije o izvoru: ako je označeno, cijela slika bit će spremljena na SD karticu prilikom otkrivanja lica.

Spremi podatke o licu: ako je označeno, snimljena slika lica pohranit će se na SD karticu prilikom otkrivanja lica.

Napomena: Da biste slike spremili na lokalno računalo, prvo omogućite lokalnu pametnu pohranu snimki (Config System Local Config). Da biste slike spremili na SD karticu, instalirajte SD karticu i prvo omogućite "Okidač".

3. Postavite vrijeme zadržavanja alarma i opcije okidača alarma.

4. Postavite područje za otkrivanje alarma. Kliknite "Crtanje područja" i povucite rubne crte pravokutnika da biste promijenili njegovu veličinu. Pomaknite pravokutnik da biste promijenili njegov položaj. Kliknite "Stop Draw" da zaustavite crtanje područja. Kliknite "Očisti" da biste očistili područje. Zatim postavite prepoznatljivu veličinu lica definiranjem maksimalne vrijednosti i minimalne vrijednosti (Zadani raspon veličine slike jednog lica zauzima od 3% do 50% cijele slike).

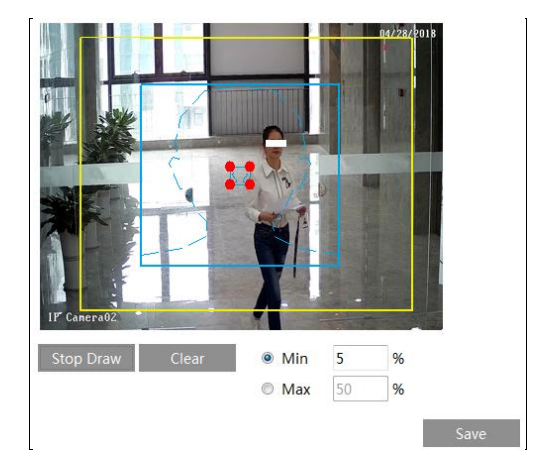

5. Upravljanje bazom podataka lica: kliknite karticu "Upravljanje bazom podataka lica". Ovo će ući u sljedeće sučelje.

| Block and Allow<br>Lists<br>Name | All Types              | •        | Gender                                                           | All Types        | •     | Search    | Delete |         |
|----------------------------------|------------------------|----------|------------------------------------------------------------------|------------------|-------|-----------|--------|---------|
| Index                            | Face<br>dd User        | ID       | Name                                                             | Gender           | Туре  | ID number |        | Operate |
|                                  | Format : jog , Size li | <b>h</b> | List Type<br>Name<br>Gender<br>Age<br>Tel<br>ID number<br>Remark | Stranger<br>Male | Entry |           |        |         |

Postoje četiri načina za dodavanje slika lica.

Dodavanje slika lica jednu po jednu

Kliknite da biste otvorili okvir za dodavanje korisnika. Zatim kliknite za odabir slike lica spremljene na lokalnom računalu. Molimo odaberite sliku prema navedenom formatu i ograničenju veličine. Nakon toga ispunite relevantne podatke sa slike lica i kliknite "Unos" za dodavanje.

Dodavanje više slika lica odjednom

Kliknite, a zatim dodajte više slika lica jednom u skladu s uputama.

(3) Dodajte slike lica pomoću alata za upravljanje albumima lica

(4) Dodajte snimljenu sliku u modu uživo (pogledajte Dodavanje snimljenih slika lica u bazu lica).

Nakon dodavanja slika lica, možete ih pretraživati po imenu, spolu, ID broju i tako dalje.

| Block and Lists<br>Name | Allow All Types |            | Gender All Ty | pes    |      | Search    | Delete        |
|-------------------------|-----------------|------------|---------------|--------|------|-----------|---------------|
| Index                   | Face            | ID         | Name          | Gender | Туре | ID number | Operate       |
| 1                       |                 | 1546395331 | #T1#S0#A23#   | Female |      |           | Delete Modify |
| 2                       |                 | 1546395330 | #T0#S0#A20#   | Female |      |           | Delete Modify |
| 3                       |                 | 1546395329 | #T2#S0#A21#   | Female |      |           | Delete Modify |
| 4                       |                 | 1546395328 | T0#S1#A55#    | Female |      |           | Delete Modify |
| 5                       |                 | 1546395327 | T2#S1#A31#    | Male   |      |           | Delete Modify |

Kliknite "Izmijeni" da biste promijenili podatke o ljudima, a zatim "Izbriši" da biste izbrisali ovu sliku lica.

6. Postavite opcije okidača za usporedbu lica. Kliknite "Usporedba i povezivanje" da biste prešli na sljedeće sučelje.

| Detection Config     | Comparison and Linkage | Area | Advanced | Schedule | Face Database Management |
|----------------------|------------------------|------|----------|----------|--------------------------|
| Deduplication Period | 4 Seconds v            |      |          |          |                          |
| Similarity threshold | 1 75 %                 |      |          |          |                          |
| Alarm List           | Allow list 🗸           | ]    |          |          |                          |
| Alarm Trigger Mod    | e Face Only 🗸          | ]    |          |          |                          |
| □ Alarm Out          |                        |      |          |          |                          |
|                      | 1                      | Sa   | ve       |          |                          |

Razdoblje dupliciranja: U zadanom razdoblju izbrišite ponovljene rezultate usporedbe.

Prag sličnosti: kada je sličnost snimljene slike lica i slike lica dodano u bazu lica premašuje prag sličnosti, aktivirat će se alarmi.

Popis alarma: odaberite popis alarma. Na primjer, ako je odabrano "Stranger", sustav će automatski pretraživati podudarnu sliku lica sa popisa / grupe "Stranger" prilikom otkrivanja lica i obje će se slike lica pojaviti s lijeve strane u sučelju za usporedbu lica.

Način aktiviranja alarma: Način samo licem. Kad se uslikana slika lica uspješno podudara, aktivirat će se alarmi.

Izlaz alarma: ako je omogućen, ovo će pokrenuti izlaz alarma kada se snimljeno lice uspješno podudara.

7. Postavite raspored otkrivanja i usporedbe lica. Koraci postavljanja rasporeda jednaki su podešavanju snimanja rasporeda (pogledajte Raspored snimanja).

8. Napredna konfiguracija.

| Application scenes               | Security Monitorin | g 💙 |  |
|----------------------------------|--------------------|-----|--|
| Snapshot Interval                | 30 Seconds 👻       |     |  |
| Snapshot Number                  | 3                  |     |  |
| Proximity Priority<br>Comparison | Close ~            |     |  |
| Comparison in free<br>time       | Open 🗸             |     |  |

Scene primjene: mogu se odabrati "kontrola pristupa", "nadzor sigurnosti" ili "prilagodba".

Snapshot Interval: Ako je odabrano 5 sekundi, kamera će snimati istu metu jednom u 5 sekundi tijekom svog kontinuiranog razdoblja praćenja.

Snapshot Number: Ako je brzi snimak omogućen i postavljen (npr. 3), fotoaparat će hvatati isti cilj jednom u 5 sekundi i hvatat će taj cilj najviše 3 puta tijekom svog kontinuiranog razdoblja praćenja. Ako je broj snimke onemogućen, fotoaparat će snimati istu metu jednom u 5 sekundi dok meta ne nestane u otkrivenom području.

#### **View Face Match View**

Nakon što su sve postavke za usporedbu lica uspješno postavljene, uđite u sučelje prikaza uživo. Kliknite za prikaz snimljenih slika lica i informacije o usporedbi lica.

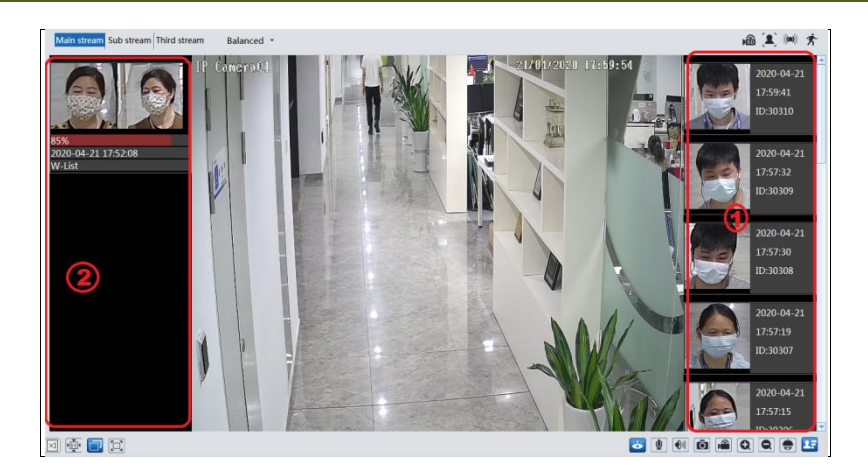

Područje ①: snimljene slike lica; područje ②: područje za usporedbu lica

### • Pogledajte detalje usporedbe

U području (2) kliknite usporednu sliku lica da biste otvorili sljedeći prozor. U ovom sučelju možete vidjeti detaljne informacije o usporedbi.

| Detail information |            |                     | x |
|--------------------|------------|---------------------|---|
| 1000               | ID         | 1561284321          | 1 |
|                    | Similarity | 78%                 |   |
| 2                  | Time       | 2019-07-13 10:57:43 |   |
| Snap Picture       | List Type  | Stranger            |   |
|                    | Name       | SDJ                 |   |
|                    | Gender     | Male                |   |
|                    | Age        | 0                   |   |
| 0                  | Tel        |                     |   |
| Face Library       | ID number  |                     |   |

#### • Dodajte snimljene slike lica u bazu lica

Kliknite snimljenu sliku u području ①. Ovo će donijeti okvir za dodavanje slike lica.

| Add User |                                                         |                                                      |
|----------|---------------------------------------------------------|------------------------------------------------------|
|          | Time<br>ID<br>List Type<br>Name<br>Gender<br>Age<br>Tel | 2019-07-13 11:00:00<br>11222<br>Stranger -<br>Male - |
|          | ID number<br>Remark                                     |                                                      |

Ispunite relevantne podatke i kliknite "Unos" da biste dodali ovu sliku lica.

# 5.6 Konfiguracija mreže

# 5.6.1 TCP/IPv4

Idite na Config→Network→TCP / IP sučelje kao što je prikazano dolje. Postoje dva načina mrežne veze.

| IPv4 IPv6 PPPoE                                  | Config IP Change Notification Config |  |  |  |  |  |  |
|--------------------------------------------------|--------------------------------------|--|--|--|--|--|--|
| ○ Obtain an IP addr                              | ess automatically                    |  |  |  |  |  |  |
| <ul> <li>Use the following IP address</li> </ul> |                                      |  |  |  |  |  |  |
| IP Address                                       | 192.168.226.201 Test                 |  |  |  |  |  |  |
| Subnet Mask                                      | 255.255.255.0                        |  |  |  |  |  |  |
| Gateway                                          | 192.168.226.1                        |  |  |  |  |  |  |
| Dreferred DNC Conver                             | 210 21 106 6                         |  |  |  |  |  |  |
| Fieleneu Divs Server                             | 210.21.190.0                         |  |  |  |  |  |  |
| Alternate DNS Server                             | 8.8.8.8                              |  |  |  |  |  |  |

Upotrijebite IP adresu (uzmite na primjer IPv4). Dvije su mogućnosti za postavljanje IP-a: automatski dobiti IP adresu putem DHCP-a i upotrijebiti sljedeću IP adresu. Odaberite jednu od opcija po potrebi.

Test: Testirajte učinkovitost IP adrese klikom na ovaj gumb.

Upotrijebite PPPoE-Kliknite karticu "PPPoE Config" za otvaranje sučelja kao što je prikazano u nastavku. Omogućite PPPoE, a zatim unesite korisničko ime i lozinku od svog ISP-a.

| IPv4 IPv6 | PPPoE Config | IP Change Notification Config |
|-----------|--------------|-------------------------------|
| 🗷 Enable  |              |                               |
| User Name | XXXXXX       | xx                            |
| Password  | ••••         | ••                            |
|           |              | Save                          |

Može se koristiti bilo koji način mrežne veze. Ako se PPPoE koristi za povezivanje interneta, fotoaparat će dobiti dinamičnu WAN IP adresu. Ova će se IP adresa često mijenjati. Da biste bili obaviješteni, može se koristiti funkcija obavijesti o promjeni IP-a.

Kliknite "IP Change Notification Config" (Konfiguracija obavijesti o promjeni IP-a) da biste prešli na sučelje kao što je prikazano u nastavku.

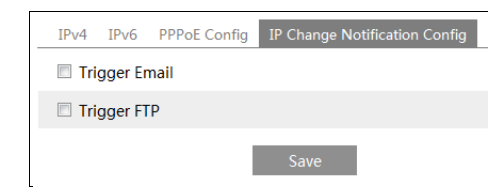

Okidač e-pošte: kada se promijeni IP adresa uređaja, nova IP adresa poslat će se na postavljenu adresu e-pošte.

Okidač FTP: kada se promijeni IP adresa uređaja, nova IP adresa poslat će se postavljenom FTP poslužitelju.

#### 5.6.2 Port

Idite na Config Network Port sučelje kao što je prikazano dolje. Mogu se postaviti HTTP, Data i RTSP priključci.

| HTTP Port  | 80   |
|------------|------|
| HTTPS Port | 443  |
| Data Port  | 9008 |
| RTSP Port  | 554  |

HTTP priključak: Zadani je HTTP priključak 80. Može se promijeniti u bilo koji priključak koji nije zauzet.

HTTPS priključak: Zadani je port HTTP-a 443. Može se promijeniti u bilo koji priključak koji nije zauzet.

Data Port: Zadani podatkovni port je 9008. Molimo promijenite ga prema potrebi. RTSP priključak: Zadani priključak je 554. Promijenite ga prema potrebi.

#### 5.6.3 Centralni Server

Ova se funkcija uglavnom koristi za povezivanje mrežnog sustava za upravljanje video zapisima.

| 🗆 Enable       |   |
|----------------|---|
| Server Port    | 0 |
| Server Address |   |
| Device ID      | 1 |

1. Klikni "Dopusti".

2. Provjerite IP adresu i priključak poslužitelja medija za prijenos u ECMS / NVMS. Zatim omogućite automatsko izvješće u ECMS / NVMS prilikom dodavanja novog uređaja. Zatim u ECMS / NVMS unesite preostale podatke o uređaju. Nakon toga, sustav će automatski dodijeliti ID uređaja. Molimo provjerite u ECMS / NVMS.

3. Unesite gore spomenutu adresu poslužitelja, port poslužitelja i ID uređaja u odgovarajuće okvire. Kliknite "Spremi" da biste spremili postavke.

# 5.6.4 DDNS konfiguracija

Ako je kamera postavljena s DHCP vezom, DDNS bi trebao biti postavljen za internet. 1. Idite na Config Detwork DDNS.

| Port Server | DDNS | SNMP     | 802.1X | RTSP | UPnP | Email | FTP | HTTPS | QoS |
|-------------|------|----------|--------|------|------|-------|-----|-------|-----|
| Enable      |      |          |        |      |      |       |     |       |     |
| Server Type | w    | ww.dyndi | ns.com |      | ·    |       |     |       |     |
| User Name   |      |          |        |      |      |       |     |       |     |
| Password    |      |          |        |      |      |       |     |       |     |
| Domain      |      |          |        |      |      |       |     |       |     |
| _           |      |          |        | Save |      |       |     |       |     |

2. Prijavite se za naziv domene. Uzmimo za primjer www.dvrdyndns.com.

Unesite www.dvrdydns.com u IE adresnu traku da biste posjetili njegovo web mjesto. Zatim kliknite "Registracija".

| NEW USER REGISTR        | RATION                                      |
|-------------------------|---------------------------------------------|
| USER NAME               | XXXX                                        |
| PASSWORD                | •••••                                       |
| PASSWORD                | •••••                                       |
| FIRST NAME              | XXX                                         |
| LAST NAME               | ххх                                         |
| SECURITY<br>QUESTION.   | My first phone number.                      |
| A N S W E R             | XXXXXXX                                     |
| CONFIRM YOU'RE<br>HUMAN | New Captcha<br>Enter the text you see above |
|                         | Submit Reset                                |

Stvori ime domene.

|                                       | You must create a                    | domain name to continue.      |                    |
|---------------------------------------|--------------------------------------|-------------------------------|--------------------|
| Domain name mus<br>is not case-sensit | st start with (a-z, 0-9). Ca<br>ive. | nnot end or start, but may co | ntain a hyphen and |
|                                       | dvrdydns.com 👻                       | Request Domain                |                    |

Nakon uspješnog prijavljivanja naziva domene, naziv domene bit će naveden kao dolje.

| Search by Domain. Sear                                  | ch     |                                            |  |  |
|---------------------------------------------------------|--------|--------------------------------------------|--|--|
|                                                         |        | Click a name to edit your domain settings. |  |  |
| NAME                                                    | STATUS | DOMAIN                                     |  |  |
| 654321ABC                                               | ٢      | 654321abc.dvrdydns.com                     |  |  |
| Last Update: Not yet updated IP Address: 210.21.229.138 |        |                                            |  |  |
| Create additional domain names                          |        |                                            |  |  |

3. Unesite korisničko ime, lozinku i domenu za koju se prijavljujete u konfiguracijsko sučelje DDNS-a.

4. Kliknite "Spremi" da biste spremili postavke.

### 5.6.5 SNMP

Da biste dobili status kamere, parametre i informacije o alarmu te daljinski upravljali kamerom, može se koristiti SNMP funkcija. Prije upotrebe SNMP-a, instalirajte alat za upravljanje SNMP-om i postavite parametre SNMP-a, poput SNMP priključka, adrese zamke. 1. Idite na Config Network SNMP.

| SNMP v1/v2                                                                                                    |                                                                    |
|----------------------------------------------------------------------------------------------------|--------------------------------------------------------------------|
| Enable SNMPv1                                                                                                    |                                                                    |
| Enable SNMPv2                                                                                                    |                                                                    |
| Read SNMP Community                                                                                                    |                                                                    |
| Write SNMP Community                                                                                                    |                                                                    |
| Trap Address                                                                                                    |                                                                    |
| Trap Port                                                                                                    | 0                                                                  |
| Trap community                                                                                                    |                                                                    |
| SNMP v3                                                                                                    |                                                                    |
| Enable SNMPv3                                                                                                    |                                                                    |
| Read User Name                                                                                                    |                                                                    |
| Security Level                                                                                                    | auth, priv 🗸                                                       |
| Authentication Algorithm                                                                                                    | ◎ MD5 ◯ SHA                                                        |
| Authentication Password                                                                                                    |                                                                    |
| Private-key Algorithm                                                                                                    | • DES AES                                                          |
| Private-key Algorithm                                                                                                    |                                                                    |
| Write User Name                                                                                                    |                                                                    |
|                                                                                                    |                                                                    |
| Security Level                                                                                                    | auth, priv 👻                                                       |
| Security Level<br>Authentication Algorithm                                                                                                | auth, priv 🛛 🗹                                                     |
| Security Level<br>Authentication Algorithm<br>Authentication Password                                                                     | auth, priv                                                         |
| Security Level<br>Authentication Algorithm<br>Authentication Password<br>Private-key Algorithm                                            | auth, priv          • MD5 SHA           • DES O AES                |
| Security Level<br>Authentication Algorithm<br>Authentication Password<br>Private-key Algorithm<br>Private-key Algorithm                   | auth, priv <ul> <li>MD5 SHA</li> </ul> <ul> <li>DES AES</li> </ul> |
| Security Level<br>Authentication Algorithm<br>Authentication Password<br>Private-key Algorithm<br>Private-key Algorithm<br>Other Settings | auth, priv                                                         |

2. Označite odgovarajući potvrdni okvir verzije (Omogući SNMPv1, Omogući SNMPv2, Omogući SNMPv3) u skladu s verzijom SNMP softvera koji će se koristiti.

3. Postavite vrijednosti za "Čitaj SNMP zajednicu", "Napiši SNMP zajednicu", "Trap Address", "Trap Port" i tako dalje. Molimo provjerite jesu li postavke iste kao postavke softvera SNMP. Napomena: Molimo koristite drugu verziju u skladu sa potrebnom razinom sigurnosti. Što je verzija veća, razina sigurnosti je veća.

### 5.6.6 802.1X

IEEE802.X koji je protokol za kontrolu pristupa upravlja uređajem u vezi s lokalnom mrežom provjerom autentičnosti. Koraci postavljanja su sljedeći:

| ✓ Enable         |         |
|------------------|---------|
| Protocol Type    | EAP_MD5 |
| EAPOL Version    | 1 ~     |
| User Name        | test    |
| Password         | •••••   |
| Confirm Password | •••••   |

Da bi se koristila ova funkcija, kamera mora biti povezana na prekidač koji podržava protokol 802.1x. Prekidač se može smatrati sustavom za provjeru autentičnosti za prepoznavanje uređaja u lokalnoj mreži. Ako je kamera spojena na mrežno sučelje preklopnika prošla provjeru autentičnosti prekidača, može joj se pristupiti putem lokalne mreže.

Vrsta protokola i verzija EAPOL-a: Upotrijebite zadane postavke.

Korisničko ime i lozinka: Korisničko ime i lozinka moraju biti jednaki korisničkom imenu i lozinci za koje su prijavljeni i registrirani na poslužitelju za provjeru autentičnosti.

## 5.6.7 RTSP

Idite na Config Detwork RTSP.

| ☑ Enable      |                                        |           |                 |
|---------------|----------------------------------------|-----------|-----------------|
| Port          | 554                                    |           |                 |
| Address       | rtsp://IP or domain name:port/profile1 |           |                 |
|               | rtsp://IP or domain name:port/profile2 |           |                 |
|               | rtsp://IP or domain name:port/profile3 |           |                 |
| Multicast add | ress                                   |           |                 |
| Main stream   | 239.0.0.0                              | 50554     | Automatic start |
| Sub stream    | 239.0.0.1                              | 51554     | Automatic start |
| Third stream  | 239.0.0.2                              | 52554     | Automatic start |
| Audio         | 239.0.0.3                              | 53554     | Automatic start |
| Allow anor    | nymous login (No username or password  | l require | d)              |
|               | Save                                   |           |                 |

Odaberite "Omogući" da biste omogućili funkciju RTSP.

Port: Pristup priključku medija za strujanje. Zadani broj je 554.

RTSP adresa: Format RTSP adrese (jednoaktorski) koji se može koristiti za reprodukciju streama u media playeru.

```
Multicast adresa
Glavni tok: Format adrese je
"Rtsp: // IP adresa: rtsp port / profile1? Transportmode = mcast".
Podtok: Format adrese je
"Rtsp: // IP adresa: rtsp port / profile2? Transportmode = mcast".
Treći tok: Format adrese je "rtsp://IP address: rtsp port/profile3?transportmode=mcast".
```

Audio: Nakon ulaska u glavni / podtok u VLC uređaju za reprodukciju, video i audio će se automatski reproducirati.

Ako je potvrđena opcija "Dopusti anonimnu prijavu ...", nema potrebe za unosom korisničkog imena i lozinke za gledanje videozapisa.

Ako je omogućeno "automatsko pokretanje", primljeni multicast podaci trebaju se dodati u VLC uređaj za reprodukciju videozapisa.

Napomena: 1. Ova kamera podržava lokalnu igru putem VLC playera. Unesite RTSP adresu (unicast ili multicast, npr. Rtsp: //192.168.226.201: 554 / profile1? Transportmode = mcast) u VLC player kako biste ostvarili istodobnu igru s web klijentom.

2. Gore navedena IP adresa ne može biti adresa IPv6.

3. Izbjegavajte upotrebu iste adrese za višestruko slanje u istoj lokalnoj mreži.

4. Prilikom reprodukcije video zapisa putem multicast tokova u VLC uređaju, obratite pažnju na način rada VLC playera. Ako je postavljen na TCP način, videozapis se ne može reproducirati.

5. Ako je format kodiranja videozapisa glavnog streama MJPEG, videozapis može biti poremećen u nekim rezolucijama.

### 5.6.8 UPnP

Ako je ova funkcija omogućena, kameri se može brzo pristupiti putem LAN-a. Idite na Config Detwork UPnP. Omogućite UPNP, a zatim unesite UPnP ime.

| 🗆 Enable  |  |
|-----------|--|
| UPnP Name |  |

### 5.6.9 E-mail

Ako trebate pokrenuti e-poštu kada se dogodi alarm ili se promijeni IP adresa, najprije ovdje postavite e-poštu.

Idite na Config□Network □Email.

| Sender            |                          |
|-------------------|--------------------------|
| Sender Address    | XXX@126.com              |
| User Name         | XXX@126.com              |
| Password          |                          |
| Server Address    | smtp.126.com             |
| Secure Connection | Unnecessary V            |
| SMTP Port         | 25 Default               |
| Send Interval(S)  | 0 (0-3600)<br>Clear Test |
| Recipient         |                          |
| XXXX@126.com      |                          |
| Recipient Address | Add Delete               |
|                   | Save                     |

Adresa pošiljatelja: e-adresa pošiljatelja.

Korisničko ime i lozinka: korisničko ime i lozinka pošiljatelja.

Adresa poslužitelja: SMTP IP adresa ili naziv hosta.

Odaberite vrstu sigurne veze na padajućem popisu "Sigurna veza" u skladu s onim što je potrebno.

SMTP priključak: SMTP priključak.

Interval slanja (S): Vremenski interval slanja e-pošte. Na primjer, ako je postavljeno na 60 sekundi i ako se u roku od 60 sekundi aktiviraju višestruki alarmi za otkrivanje pokreta, oni će se smatrati samo jednim događajem alarma i poslat će se samo jedan e-mail. Ako se aktivira jedan događaj alarma pokreta, a zatim se nakon 60 sekundi pokrene drugi događaj alarma detekcije pokreta, poslat će se dvije e-poruke. Kad se istodobno aktiviraju različiti alarmi, više e-poruka bit će poslano odvojeno.

Kliknite "Test" da biste testirali vezu računa.

Adresa primatelja: e-adresa primatelja

Adresa pošiljatelja: e-adresa pošiljatelja.

Korisničko ime i lozinka: korisničko ime i lozinka pošiljatelja.

Adresa poslužitelja: SMTP IP adresa ili naziv hosta.

Odaberite vrstu sigurne veze na padajućem popisu "Sigurna veza" u skladu s onim što je potrebno.

SMTP priključak: SMTP priključak.

Interval slanja (S): Vremenski interval slanja e-pošte. Na primjer, ako je postavljeno na 60 sekundi i ako se u roku od 60 sekundi aktiviraju višestruki alarmi za otkrivanje pokreta, oni će se smatrati samo jednim događajem alarma i poslat će se samo jedan

e-mail. Ako se aktivira jedan događaj alarma pokreta, a zatim se nakon 60 sekundi pokrene drugi događaj alarma detekcije pokreta, poslat će se dvije e-poruke. Kad se istodobno aktiviraju različiti alarmi, više e-poruka bit će poslano odvojeno.

Kliknite "Test" da biste testirali vezu računa.

Adresa primatelja: e-adresa primatelja.

#### 5.6.10 FTP

Nakon postavljanja FTP poslužitelja, snimljene slike iz događaja prenijet će se na FTP poslužitelj.

Idite na Config $\square$ Network  $\square$ FTP.

| Server Name                  | Server                                                            | Address    | Port                 | User   | Name     | Upload P | ath |
|------------------------------|-------------------------------------------------------------------|------------|----------------------|--------|----------|----------|-----|
| Add FTF                      | þ                                                                 |            |                      |        | ×        |          |     |
| Ser<br>Ser<br>Po<br>Us<br>Pa | rver Name<br>rver Address<br>load Path<br>rt<br>er Name<br>ssword | Example:// | Dir/folder<br>Cancel | Ar     | nonymous |          |     |
|                              |                                                                   |            | Add                  | Modify |          | Test     |     |

Ime poslužitelja: Ime FTP poslužitelja.

Adresa poslužitelja: IP adresa ili naziv domene FTP-a.

Put za prijenos: direktorij u koji će se datoteke prenijeti.

Port: priključak FTP poslužitelja.

Use Name and Password: Korisničko ime i lozinka koji se koriste za prijavu na FTP poslužitelj.

#### 5.6.11 HTTPS

HTTP-ovi omogućuju provjeru autentičnosti web mjesta i štite privatnost korisnika. Idite na Config DetworkDHTTPS kako je prikazano dolje.

| ✓ Enable              |                                                                                                    |
|-----------------------|----------------------------------------------------------------------------------------------------|
| Certificate installed | C=CN, ST=GD, L=SZ, O=embeddedsoftewar Delete                                                                                                    |
| Attribute             | Issued to: C=CN, ST=GD, L=SZ,<br>O=embeddedsofteware, OU=IPC,<br>H=localhost, E=con.cn,<br>Issuer, C=CN, ST=GD, I=SZ,<br>O=embeddedsofteware, OU=IPC,<br>H=localhost, E=com.cn,<br>Validity date: 2017-07-26 01:02:07 ~<br>2022-07-26 01:02:07 |
|                       | Save                                                                                                    |

Prema zadanim postavkama postoji certifikat koji je gore prikazan. Omogućite ovu funkciju i spremite je. Tada se kameri može pristupiti unosom https: // IP: https porta putem web preglednika (npr. Https://192.168.226.201:443).

Privatni certifikat može se stvoriti ako korisnici ne žele koristiti zadani certifikat. Kliknite "Izbriši" da biste poništili zadani certifikat. Tada će se prikazati sljedeće sučelje.

| Enable              |                                                               |                |
|---------------------|---------------------------------------------------------------|----------------|
| Installation type   | <ul> <li>Have signed certificate, install directly</li> </ul> |                |
|                     | <ul> <li>Create a private certificate</li> </ul>              |                |
|                     | <ul> <li>Create a certificate request</li> </ul>              |                |
| Install certificate |                                                               | Browse Install |
|                     |                                                               | Save           |

\* Ako postoji potpisani certifikat, kliknite "Pregledaj" da biste ga odabrali, a zatim kliknite "Instaliraj" da biste ga instalirali.

\* Kliknite "Stvori privatni certifikat" da biste unijeli sljedeće sučelje za stvaranje.

| Enable                       |                                                   |      |
|------------------------------|---------------------------------------------------|------|
| Installation type            | $\odot$ Have signed certificate, install directly |      |
|                              | <ul> <li>Create a private certificate</li> </ul>  |      |
|                              | O Create a certificate request                    |      |
| Create a private certificate | Create                                            |      |
|                              |                                                   | Save |

Kliknite "Stvori" da biste stvorili privatni certifikat. Unesite zemlju (dostupna su samo dva slova), domenu (IP adresa / domena fotoaparata), datum valjanosti, lozinku, provinciju / državu, regiju i tako dalje. Zatim kliknite "U redu" da biste spremili postavke.

\* Kliknite "Stvori zahtjev za certifikatom" da biste unijeli sljedeće sučelje.
| Enable                     |                                                      |
|----------------------------|------------------------------------------------------|
| Installation type          | $\bigcirc$ Have signed certificate, install directly |
|                            | $\bigcirc$ Create a private certificate              |
|                            | • Create a certificate request                       |
| Create a certificate reque | st Create Download Delete                            |

Kliknite "Stvori" da biste stvorili zahtjev za certifikatom. Zatim preuzmite zahtjev za certifikatom i pošaljite ga na potpis pouzdanom tijelu za izdavanje certifikata. Nakon što primite potpisani certifikat, uvezite ga na uređaj.

### 5.6.12 P2P (Optional)

Ako je ova funkcija omogućena, mrežnoj kameri se može brzo pristupiti dodavanjem ID-a uređaja u klijent mobilnog nadzora ili CMS / NVMS klijent putem WAN-a. Omogućite ovu funkciju odlaskom na sučelje Config Network P2P.

Napomena: Ova je funkcija dostupna samo za neke određene modele.

## 5.6.13 QoS

Funkcija QoS (Quality of Service) koristi se za pružanje različite kvalitete usluga za različite mrežne programe. S nedostatnom širinom pojasa, usmjerivač ili preklopnik sortirat će tokove podataka i prenijeti ih prema njihovom prioritetu kako bi riješio kašnjenje mreže i zagušenje mreže pomoću ove funkcije.

Idite na Config Detwork QoS.

| Video/Audio DSCP | 13 |
|------------------|----|
| Alarm DSCP       | 35 |
| Manager DSCP     | 53 |

Video / Audio DSCP: Raspon je od 0 do 63. Alarm DSCP: Raspon je od 0 do 63. Upravitelj DSCP: Raspon je od 0 do 63. Općenito govoreći, što je veći broj to je veći prioritet.

## 5.7 Konfiguracija sigurnosti

## 5.7.1 Konfiguracija korisnika

Idite na Config Security.

# Poglavlje 5 Daljinska konfiguracija

| Ade   | d Modify Delet | te            |             |
|-------|----------------|---------------|-------------|
| Index | User Name      | User Type     | Binding MAC |
| 1     | admin          | Administrator |             |
|       |                |               |             |

#### Dodaj korisnika:

1. Kliknite "Dodaj" za iskakanje sljedećeg tekstualnog okvira.

| Add User         | ×                                                                                                    |
|------------------|----------------------------------------------------------------------------------------------------|
| User Name        |                                                                                                    |
| Password         |                                                                                                    |
| Level            |                                                                                                    |
|                  | 9~15 characters, including at least<br>two of the following categories:<br>numbers, special characters, upper<br>case letters, lower case letters. |
| Confirm Password |                                                                                                    |
| User Type        | Administrator 🗸                                                                                                    |
| Bind MAC         | 00:00:00:00:00                                                                                                    |
|                  | OK Cancel                                                                                                    |

2. Unesite korisničko ime u tekstualni okvir "Korisničko ime".

3. Unesite lozinku u tekstni okvir "Lozinka" i "Potvrdi lozinku". Molimo postavite lozinku prema zahtjevu razine zaštite lozinke (idite na Config Security Security Management Password Security sučelje da biste postavili razinu zaštite).

4. Odaberite vrstu korisnika. Administrator ima sva dopuštenja. Uobičajeni korisnik može gledati samo video zapis uživo. Napredni korisnik ima ista dopuštenja kao Administrator, osim za; korisnik, postavke sigurnosne kopije, vraćanje na tvorničke postavke i nadogradnja firmvera.

5. U tekstualni okvir "Bind MAC" unesite MAC adresu računala.

Ako je ova opcija omogućena, samo računalo s navedenom MAC adresom može pristupiti kameri za tog korisnika.

6. Kliknite "OK" i tada će se novo dodani korisnik prikazati na popisu korisnika.

Izmijeni korisnika:

1. Odaberite korisnika za izmjenu lozinke i MAC adrese ako je potrebno u okviru s popisom korisničkih konfiguracija.

2. Otvara se dijaloški okvir "Uredi korisnika" klikom na "Izmijeni".

# Poglavlje 5 Daljinska konfiguracija

| Edit User        |                                                                                                    | ×  |
|------------------|----------------------------------------------------------------------------------------------------|----|
| Modify Password  |                                                                                                    |    |
| User Name        | admin                                                                                                    |    |
| Old Password     |                                                                                                    |    |
| New Password     |                                                                                                    |    |
| Level            |                                                                                                    |    |
|                  | 9~15 characters, including at least<br>two of the following categories:<br>numbers, special characters, upper<br>case letters, lower case letters. |    |
| Confirm Password |                                                                                                    |    |
| Bind MAC         | 00:00:00:00:00                                                                                                    |    |
|                  | OK Cancel                                                                                                    | Ι. |

- 3. U tekstualni okvir "Stara lozinka" unesite staru lozinku korisnika.
- 4. Unesite novu lozinku u tekstni okvir "Nova lozinka" i "Potvrdi lozinku".
- 5. Unesite MAC adresu računala po potrebi.
- 6. Kliknite "OK" da biste spremili postavke.

Napomena: Da biste promijenili razinu pristupa korisnika, korisnika morate izbrisati i dodati ponovno s novom razinom pristupa.

Izbriši korisnika:

1. Odaberite korisnika kojeg želite izbrisati u okviru s popisom korisničkih konfiguracija.

2. Kliknite "Izbriši" da biste izbrisali korisnika.

Napomena: Zadani administratorski račun ne može se izbrisati.

### 5.7.2 Korisnik internetskog videozapisa

Idite na Config Security Online User da biste pogledali korisnika koji gleda videozapis uživo.

| Index | Client Address | Port  | User Name | User Type     |          |
|-------|----------------|-------|-----------|---------------|----------|
| 1     | 192.168.17.232 | 55760 | admin     | Administrator | Kick Out |
|       |                |       |           |               |          |

Korisnik administrator može izbaciti sve ostale korisnike (uključujući ostale administratore).

### 5.7.3 Blokiraj i dopusti popise

Idite na Config Security Block and Allow Lists kao što je prikazano u nastavku.

# Poglavlje 5 Daljinska konfiguracija

| Enable address filte | ring                                  |  |
|----------------------|---------------------------------------|--|
| Block the following  | address O Allow the following address |  |
|                      |                                       |  |
|                      |                                       |  |
|                      | Add                                   |  |
|                      | Delete                                |  |
|                      | 0.0.0.0                               |  |

Koraci postavljanja su sljedeći:

Označite potvrdni okvir "Omogući filtriranje adresa".

Odaberite "Block / Allow the following address", IPv4 / IPv6 / MAC, a zatim unesite IP adresu ili MAC adresu u adresni okvir i kliknite "Add".

### 5.7.4 Upravljanje sigurnošću

Idite na Config Security Security Management kao što je prikazano dolje.

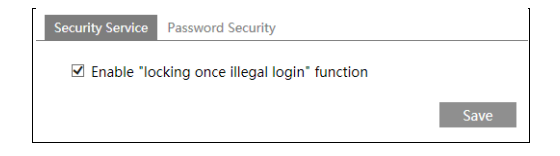

Kako bi se spriječilo otključavanje zlonamjerne lozinke, ovdje se može omogućiti funkcija "zaključavanje jednom ilegalnom prijavom". Ako je ova funkcija omogućena, neuspjeh prijave nakon šest pokušaja učinit će sučelje za prijavu zaključanim. Kamera se može ponovno prijaviti nakon pola sata ili nakon ponovnog pokretanja fotoaparata.

### Sigurnost lozinke

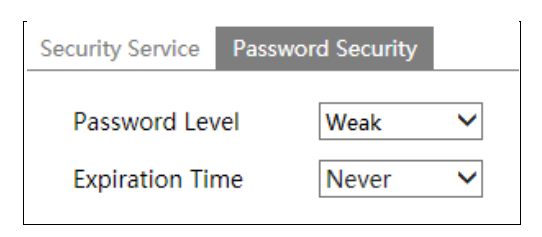

Po potrebi postavite razinu lozinke i vrijeme isteka.

Razina lozinke: slaba, srednja ili jaka.

Slaba razina: mogu se koristiti brojevi, posebni znakovi, velika ili mala slova. Prilikom postavljanja lozinke možete odabrati jednog od njih ili bilo koju njihovu kombinaciju.

Srednja razina: 9 ~ 15 znakova, uključujući najmanje dvije od sljedećih kategorija: brojevi, posebni znakovi, velika slova, mala slova.

Jaka razina: 9 ~ 15 znakova. Moraju biti uključeni brojevi, posebni znakovi, velika i mala slova. Radi sigurnosti računa preporučuje se postavljanje jake lozinke i promjena lozinke povremeno.

## 5.8 Održavanje

## 5.8.1 Sigurnosna kopija i vraćanje

Idite na Config Održavanje Backup & Restore.

| Import Settin  | g                                                                                               |        |
|----------------|-------------------------------------------------------------------------------------------------|--------|
| Path           |                                                                                                 | Browse |
|                | Import Setting                                                                                  |        |
| Export Settin  | gs                                                                                              |        |
|                | Export Settings                                                                                 |        |
| Default Settin | ngs                                                                                             |        |
| Кеер           | <ul> <li>Network Config</li> <li>Security Configuration</li> <li>Image Configuration</li> </ul> |        |
|                | Load Default                                                                                    |        |

Settings Uvoz i izvoz postavki

Postavke konfiguracije fotoaparata mogu se izvesti iz fotoaparata u drugu kameru.

1. Kliknite "Pregledaj" za odabir puta spremanja za uvoz ili izvoz podataka na računalo.

2. Kliknite "Uvezi postavku" ili "Izvezi postavku".

Zadane postavke

Kliknite "Učitaj zadane" da biste vratili sve postavke sustava na zadane tvorničke postavke, osim onih koje želite zadržati.

### 5.8.2 Ponovo pokrenite uređaj

Idite na Config Održavanje Reboot.

Kliknite "Ponovo pokreni" da biste ponovno pokrenuli uređaj.

Postavka vremenskog ponovnog pokretanja:

Ako je potrebno, fotoaparat se može postaviti za ponovno pokretanje u vremenskom intervalu. Omogućite "Postavke vremena", postavite datum i vrijeme, a zatim kliknite "Spremi" da biste spremili postavke.

### 5.8.3 Nadogradnja

Idite na Config□Održavanje□Nadgradnja. U ovom sučelju može se ažurirati ugrađeni softver kamere.

| Local upgrade |        |         |
|---------------|--------|---------|
| Path          | Browse | Upgrade |

- 1. Kliknite "Pregledaj" za odabir puta spremanja datoteke nadogradnje
- 2. Kliknite "Nadogradi" da biste započeli nadogradnju firmvera.
- 3. Uređaj će se automatski ponovo pokrenuti

Oprez! Nemojte zatvarati preglednik niti odspajati kameru s mreže tijekom nadogradnje.

### 5.8.4 Log

Za upit i izvoz dnevnika

1. Idite na Config Održavanje Dnevnik rada.

| Main Ty<br>Start Tim | pe: All log<br>ne: 2015-07-14 00:0 | Sub Ty<br>0:00 End Ti | pe: All log<br>me: 2015-07-14 23 | <b>→</b><br>3:59:59 Se | arch Export   |
|----------------------|------------------------------------|-----------------------|----------------------------------|------------------------|---------------|
| Index                | Time                               | Main Type             | Sub Type                         | User Name              | Login IP      |
| 1                    | 2015-07-14 11:15:18                | Operation             | Log in                           | admin                  | 192.168.12.53 |
| 2                    | 2015-07-14 11:12:02                | Exception             | Disconnected                     |                        | 192.168.12.53 |
| 3                    | 2015-07-14 19:12:17                | Exception             | Disconnected                     |                        | 192.168.12.52 |

- 2. Odaberite glavnu vrstu, podvrstu, vrijeme početka i završetka.
- 3. Kliknite "Upit" za prikaz dnevnika rada.
- 4. Kliknite "Izvoz" za izvoz dnevnika operacija.

# Poglavlje 6 Pretraživanje

## 6.1 Pretraživanje slika

Kliknite Pretraži za otvaranje sučelja kao što je prikazano u nastavku. Slike spremljene na SD karticu možete pronaći ovdje.

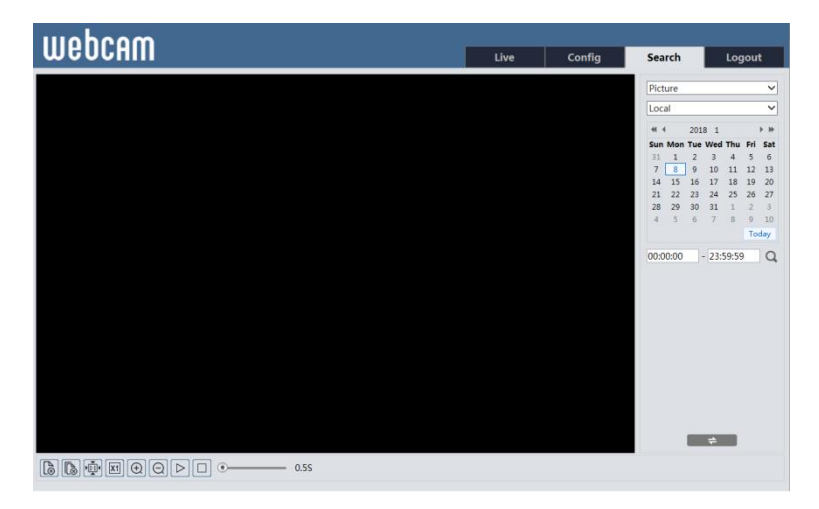

- Lokalno pretraživanje slika
- 1. Odaberite "Slika" "Lokalno".
- 2. Postavi vrijeme: odaberite datum i odaberite vrijeme početka i završetka.
- 3. Kliknite za pretraživanje slika.
- 4. Dvaput kliknite naziv datoteke na popisu da biste pregledali snimljene fotografije kao što je prikazano gore.

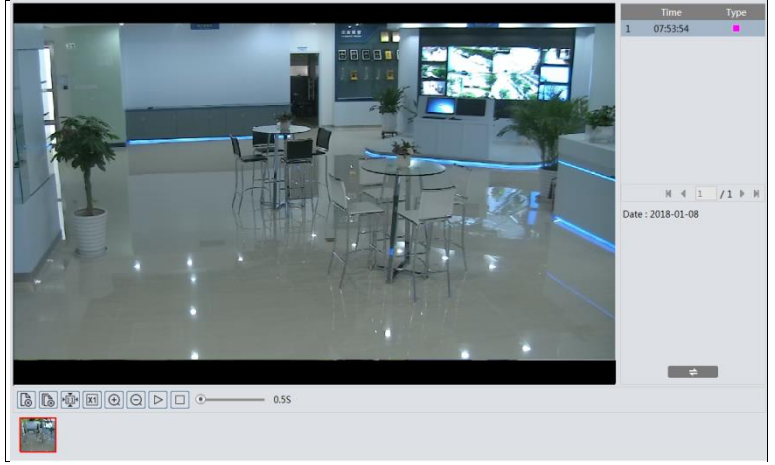

Kliknite za povratak na prethodno sučelje.

### • SD kartica pretraga slika

1. Izaberi "Slika"—"SD Card".

|                                                                   | Picture                    | ~           |
|-------------------------------------------------------------------|----------------------------|-------------|
|                                                                   | SD Card                    | ~           |
|                                                                   | 44 4 2018 1                | > H+        |
|                                                                   | 31 1 2 3 4                 | Fri Sat     |
|                                                                   | 7 8 9 10 11                | 12 13       |
|                                                                   | 21 22 23 24 25             | 26 27       |
|                                                                   | 28 29 30 31 1<br>4 5 6 7 8 | 2 3<br>9 10 |
|                                                                   |                            | Today       |
|                                                                   | 00.00.00 - 23:59:5<br>≠    |             |
|                                                                   |                            |             |
| ☑ Select All 🛛 🖬 Sensor 😨 🖷 Event 😨 🖬 Motion Detection ☑ 🖬 Common |                            |             |

- 2. Postavi vrijeme: odaberite datum i odaberite vrijeme početka i završetka.
- 3. Odaberite događaje alarma na dnu sučelja.
- 4. Kliknite za pretraživanje slika.
- 5. Dvaput kliknite naziv datoteke na popisu da biste pregledali snimljene fotografije.

Kliknite za povratak na prethodno sučelje.

Opisi gumba prikazani su na sljedeći način.

| Ikona          | Opis                                                                               | Ikona                  | Opis                                                                                        |
|----------------|------------------------------------------------------------------------------------|------------------------|---------------------------------------------------------------------------------------------|
|                | Zatvori: odaberite sliku i<br>kliknite ovaj gumb da biste<br>je zatvorili.         | $\mathbb{A}^{\otimes}$ | Zatvori sve: kliknite ovaj<br>gumb da biste zatvorili sve<br>slike.                         |
| 2<br>E         | Spremi: Kliknite ovaj<br>gumb za odabir puta za<br>spremanje slike na<br>računalo. | Ð                      | Spremi sve: Kliknite ovaj<br>gumb za odabir puta za<br>spremanje svih slika na<br>računalo. |
| ►              | Prilagodi veličini: kliknite<br>da prilagodite sliku na<br>zaslonu.                | ×1                     | Stvarna veličina: kliknite<br>ovaj gumb za prikaz stvarne<br>veličine slike.                |
| $(\neq)$       | Uvećaj: kliknite ovaj gumb za digitalno zumiranje.                                 | $\bigcirc$             | Smanji: Kliknite ovaj gumb za digitalno smanjivanje.                                        |
| $\square$      | Dijaprojekcija: Kliknite<br>ovaj gumb za pokretanje<br>dijaprojekcije.             |                        | Zaustavi: Kliknite ovaj<br>gumb da biste zaustavili<br>prezentaciju.                        |
| • <u>5.5</u> S | Brzina reprodukcije: brzina reprodukcije dijaprojekcije.                           |                        |                                                                                             |

## 6.2 Video pretraga

### 6.2.1 Lokalna video pretraga

Kliknite Pretraži za otvaranje sučelja kao što je prikazano u nastavku. Videozapisi su snimljeni lokalno na računalo i mogu se reproducirati na ovom sučelju.

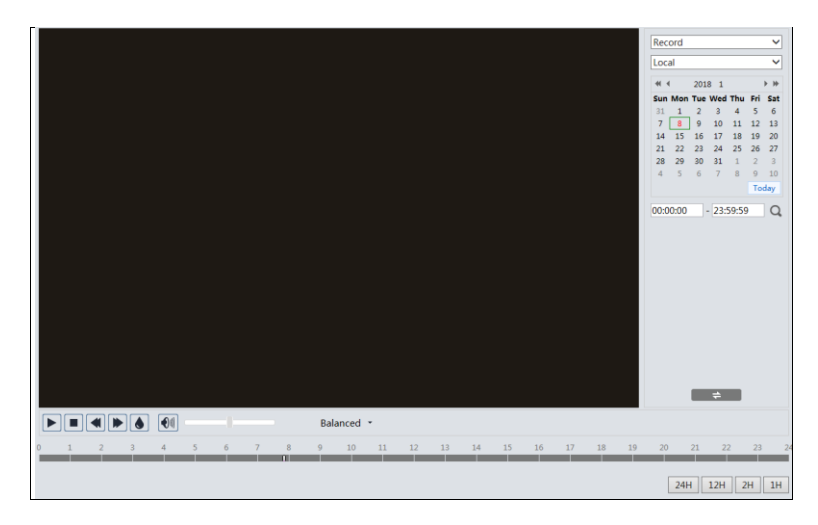

- 1. 1. Odaberite "Record" "Local".
- 2. 2. Postavite vrijeme pretraživanja: odaberite datum i odaberite vrijeme početka i završetka.
- 3. 3. Kliknite za pretraživanje slika.
- 4. 4. Dvaput kliknite naziv datoteke na popisu da biste započeli reprodukciju.

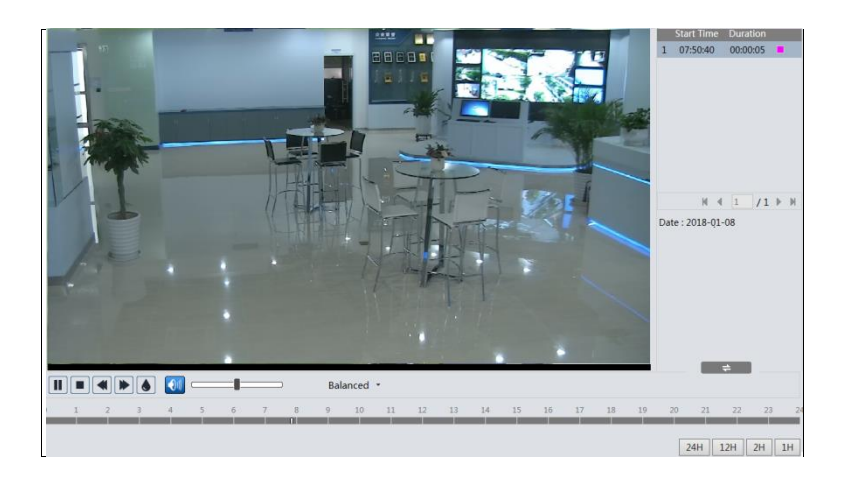

| Icon | Description                                                                           | Icon | Description       |
|------|---------------------------------------------------------------------------------------|------|-------------------|
|      | Play button. After<br>pausing the video,<br>click this button to<br>continue playing. |      | Pause button      |
|      | Stop button                                                                           | ▼    | Speed down        |
|      | Speed up                                                                              |      | Watermark display |
|      | Enable / disable audio; drag the slider to adjust the volume after enabling audio.    |      |                   |

### 6.2.2 SD kartica video pretraga

- 1. Kliknite Pretraži za otvaranje sučelja kao što je prikazano u nastavku. Na ovom sučelju mogu se reproducirati videozapisi snimljeni na SD kartici.
- 2. 1. Odaberite "Record" "SD Card".
- 3. 2. Postavite vrijeme pretraživanja: odaberite datum i odaberite vrijeme početka i završetka.
- 4. 3. Kliknite za pretraživanje slika.

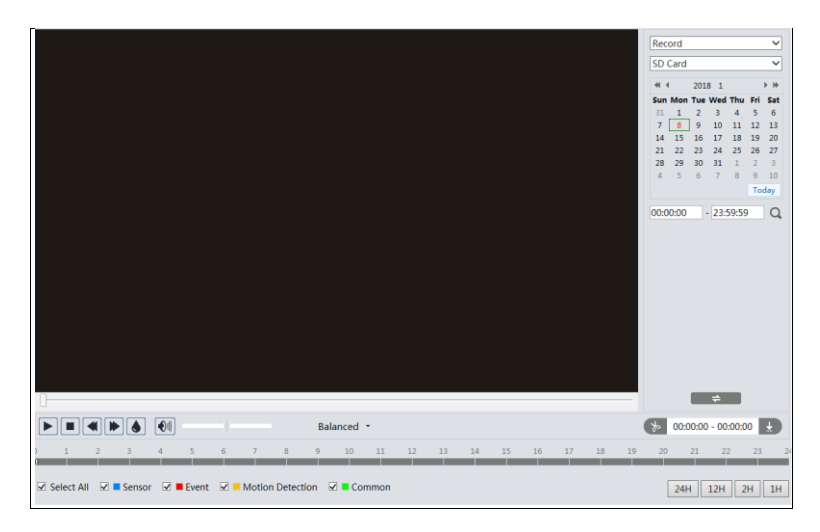

- 5. 5. Odaberite događaje alarma na dnu sučelja.
- 6. 6. Odaberite stream miksa (video i audio stream) ili video stream po potrebi.
- 7. 7. Dvaput kliknite naziv datoteke na popisu da biste započeli reprodukciju.

## Poglavlje 6 Pretraživanje

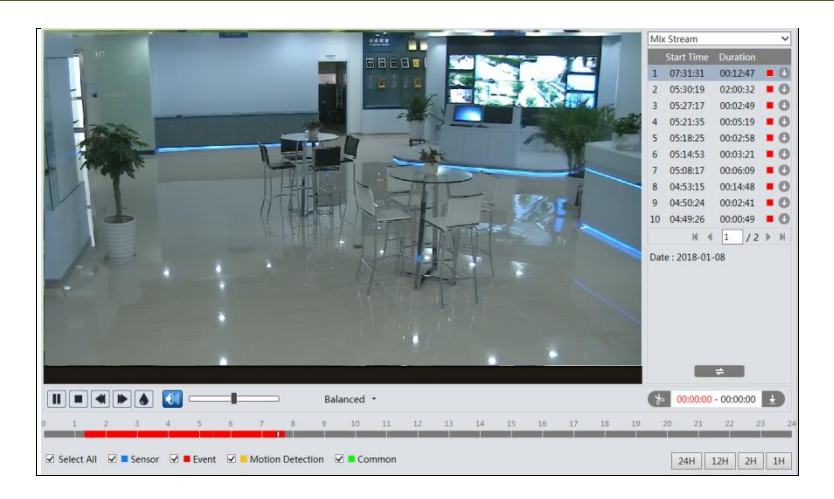

- 1. Tablica vremena može se prikazati u 24H / 12H / 2H / 1H formatu klikom na odgovarajuće gumbe.
- 2. Video isječak i preuzimanje
- 3. 1. Pretražite video datoteke prema gore spomenutim koracima.
- 4. 2. Odaberite vrijeme početka klikom na satnicu.
- 5. 3. Kliknite da biste postavili vrijeme početka, a zatim ovaj gumb postaje plav ().
- 6. 4. Odaberite vrijeme završetka klikom na satnicu. Zatim kliknite za postavljanje vremena završetka.
- 7. 5. Kliknite za preuzimanje video datoteke s računala.

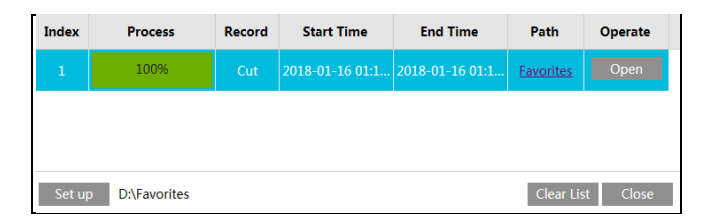

Kliknite "Postavi" da postavite direktorij za pohranu video datoteka.

Kliknite "Otvori" za reprodukciju videozapisa.

Kliknite "Obriši popis" da biste očistili popis za preuzimanje.

Kliknite "Zatvori" da biste zatvorili prozor za preuzimanje.

## Poglavlje 7 Pretraživanje rezultata podudaranja lica

Kliknite karticu "Zapis lica" da biste otvorili sučelje pretraživanja rezultata prepoznavanja lica.

Postavite vrijeme početka i završetka i kliknite "Pretraži" da biste vidjeli rezultat prepoznavanja lica.

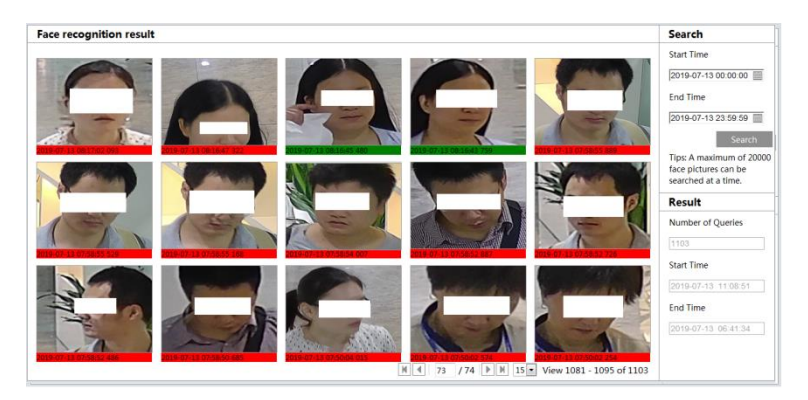

Fotografija svakog prepoznatog lica označena je trakom u boji.

Crvena boja trake znači da nema rezultata usporedbe. Zelena boja znači da postoji rezultat usporedbe. Bijela boja znači da prepoznato lice nije uspoređeno s bazom podataka o licima. Najčešći razlog takve situacije je taj što kamera čeka operaciju usporedbe kada je omogućena opcija "Usporedba u slobodno vrijeme". Klik na sliku označenu zelenom bojom prikazuje sljedeće informacije o usporedbi lica.

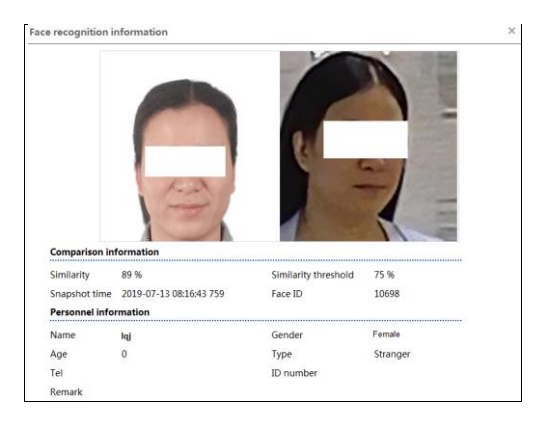

# Poglavlje 8 Pitanja i odgovori

1.Q: Zaboravio sam lozinku. Što mogu napraviti?

Vratite sustav na tvornički zadane postavke ili kontaktirajte dobavljača.

Zadana IP adresa: 192.168.226.201

User name: admin Password: 123456

### 2. Q: Uređaji se ne mogu povezati putem IE preglednika. Zašto?

- ① Mreža nije dobro povezana. Provjerite vezu i provjerite je li dobro povezana.
- 2 IP nije dostupan. Poništite važeću IP adresu.
- ③ Izmijenjen je broj web porta: kontaktirajte administratora da biste dobili točan broj porta.
- (3) Izuzmite gore navedene razloge. Vratite zadane postavke pomoću IP-alata.

Napomena: Zadani IP: 192.168.226.201 number broj maske: 255.255.255.0

### 3. Q: IP alat ne može pretraživati uređaje. Što mogu napraviti?

Uzrok tome može biti antivirusni softver na vašem računalu. Molimo izađite iz njega i pokušajte ponovno pretraživati uređaj.

### 4. Q: IE ne može preuzeti ActiveX kontrolu. Što mogu napraviti?

IE preglednik blokira ActiveX. Molimo izvršite postavljanje u nastavku.

Otvorite IE preglednik. Kliknite Alati ----- Internetske mogućnosti....

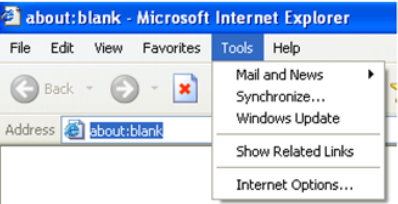

- 1 Odaberite Sigurnost ----- Prilagođena razina ..... Pogledajte sliku 4-1.
- (2) Omogućite sve podopcije u odjeljku "ActiveX kontrole i dodaci". Pogledajte sliku 4-2.

Poglavlje 8 Pitanja i odgovori

| Internet Options                                                                                                    | Security Settings                                                                                                 |
|----------------------------------------------------------------------------------------------------|----------------------------------------------------------------------------------------------------|
| General Security Privacy Content Connections Programs Advanced<br>Select a Web content zone to specify its security settings.                 | Settings:    Enable  Download signed ActiveX controls                                                             |
| Internet Local intranet Trusted sites Restricted sites                                                                                        | Disable     Enable     Prompt     Download unsigned ActiveX controls                                              |
| Internet This zone contains all Web sites you haven't placed in other zones Security level for this zone                                      | Disable     Disable     Prompt     Prompt     Disable     Disable     Disable     Disable     Disable     Disable |
| <b>Custom</b><br>Custom settings.<br>- To change the settings, click Custom Level.<br>- To use the recommended settings, click Default Level. | Reset custom settings                                                                                             |
| Custom Level Default Level OK Cancel Apply                                                                                                    | Reset to: Medium  Reset                                                                                           |
|                                                                                                    |                                                                                                    |

Fig 4-1

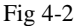

③ Zatim kliknite U redu za završetak postavljanja.

Ostali dodaci ili antivirusni blokovi ActiveX. Molimo vas deinstalirajte ih ili zatvorite.

### 5. Q: Zašto uređaj ne zvuči?

Ulazni audio uređaj nije povezan. Povežite se i pokušajte ponovo.

Audio funkcija nije omogućena na odgovarajućem kanalu. Označite stavku AUDIO da biste omogućili ovu funkciju.

### 6. Q: Što učiniti kada se uređaj ne može normalno pokrenuti prilikom nadogradnje?

Ako se uređaj ne može normalno pokrenuti prilikom nadogradnje, preimenujte datoteke sufiksirane s .tar u updatepack.tar i kopirajte ih u korijenski direktorij SD kartice. Ponovo pokrenite uređaj i tada će se uređaj automatski nadograditi sa SD kartice. Nakon završetka nadogradnje, korisnik može pretraživati IP adresu IP kamere u IP alatu.

# Appendix Preset Description

| Call Preset                                                                                                    | Call NO.90 Preset               | Run track 1                                                  |  |  |
|----------------------------------------------------------------------------------------------------|---------------------------------|--------------------------------------------------------------|--|--|
|                                                                                                    | Call NO.91 Preset               | Run cruise 1                                                 |  |  |
|                                                                                                    | Call NO.92 Preset               | Run cruise 2                                                 |  |  |
|                                                                                                    | Call NO.93 Preset               | Run cruise 3                                                 |  |  |
|                                                                                                    | Call NO.94 Preset               | Run cruise 4                                                 |  |  |
|                                                                                                    | Call NO.95 Preset               | OSD menu                                                     |  |  |
|                                                                                                    | Call NO.97 Preset               | Enable random scan                                           |  |  |
|                                                                                                    | Call NO.99 Preset               | Enable P-P SCAN                                              |  |  |
|                                                                                                    | Call NO.100 Preset              | Wiper ON                                                     |  |  |
|                                                                                                    | Call No.101 Preset              | Wiper OFF                                                    |  |  |
| Set NO. 91 PreSet NO. 92 PreSet NO. 92 PreSet NO. 93 PreSet NO.94 PreSet NO.94 PreSet NO.95 PreSet NO.95 P | Set NO. 91 Preset               | Set random scan; task auto call the start position           |  |  |
|                                                                                                    | Set NO. 92 Preset               | Set left border of P-PSCAN                                   |  |  |
|                                                                                                    | Set NO. 93 Preset               | Set right border of P-PSCAN                                  |  |  |
|                                                                                                    | Set NO.94 Preset three times    | Set the boundary value of the near and middle infrared light |  |  |
|                                                                                                    | Set NO.95 Preset<br>three times | Set the boundary value of the middle and far infrared light  |  |  |